# 医学装备采购管理系统供应商用 户手册

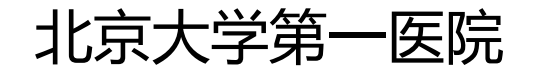

| —  | 自采院内论证-供应商报名 | 4  |
|----|--------------|----|
| Ξ、 | 自采院内论证-供应商报价 | 5  |
| 三、 | 自采单一来源-供应商报名 | 9  |
| 四、 | 自采单一来源-供应商报价 | 12 |

一、自采院内论证-供应商报名

情景模式:

供应商登录易普优采供端平台后,能够在首页看到院端发布的采购公告,并按照院方要求进行报名

操作步骤:

1)登录易普优采供端平台,找到北京大学第一医院发布的项目采购公告,点击查看采购论证公告详情;

| Ⅲ | 0                                          | 🔒 epro.staging                                                  | g.viewchain.net              | C                       |              |
|---|--------------------------------------------|-----------------------------------------------------------------|------------------------------|-------------------------|--------------|
|   | Olivia的测试公司001, 欢迎来到易曾优采                   |                                                                 | ◎ 易普专属电话: 010-6              | 7168665-8045 🖵 工作台 日週   | 出登录          |
|   | <b>②</b> 易普优采<br>intellimart<br>医疗机构采购寻源平台 | 采购需求         请输入需要搜索的关键等           首页         采购需求         结果公告 | 推索<br>市场调研 关于我们              |                         |              |
|   | 简单易用 5 步轻松报价:                              |                                                                 |                              |                         |              |
|   | 1 注册账号<br>Registered account 2             | 实名认证<br>Name authentication 3 查看标讯<br>View messag               | tes 线上报价<br>Online quotation | 5 查询结果<br>Query results |              |
|   |                                            |                                                                 |                              | Ã                       |              |
|   |                                            | 5 BR                                                            | 1. 1. 1. 1.                  | 华西医院采购专                 | 场            |
|   | <b>最新注册供应商</b><br>供应商名称 主營产品               | <u>特殊</u><br>北京大学第一医院【Test0000                                  | 自动化科研模板采购单(JJ202             | 自动化设备模板采购单(JJ202<br>-   | 待逃<br>标<br>- |
|   | e dsad -                                   | 北京大学第一医院                                                        | 北京二院                         | 北京二院                    |              |
|   | ◎ 大违xxxx -                                 | 2022-01-06 10:50 截止                                             | 2022-01-06 01:16 截止          | 2022-01-06 01:10 截止     |              |
|   | ◎ 小邱测试 -                                   | 特徴長                                                             |                              |                         | 预审           |
|   | <ul> <li>Olivia的测试公司</li> </ul>            | 目动化后動模板米购甲(JJ202<br>中亚,0.38蓝黑齐心,20页齐心,3.5cm                     | 北京大学第一医院【耗材(应                | 北京大学第一医院【信息(新…          |              |
|   | 测试机构0903 https://epro.st                   | 小专一院                                                            | 北京大学第一座院                     | 北京大学第一医院                |              |
| 2 | ★ 沈阳猴哥智能医疗 智能AI                            |                                                                 |                              |                         |              |
| 2 | ) 11 苯购化 业 2                               | 、古许侑贝囬只                                                         | 古【我安扳名                       | 】按钮,进                   | 八] 川甲 版 名 贝  |

面;

| •••• < >                                                                                                    | O                                                                                                    |                                               | epro.staging.viewchain.net |                                          | C                           | ⊕ 小 ★ Ů + © @ |  |  |  |  |
|----------------------------------------------------------------------------------------------------|----------------------------------------------------------------------------------------------------|-----------------------------------------------|----------------------------|------------------------------------------|-----------------------------|---------------|--|--|--|--|
|                                                                                                    | Olivia的测试公司001, 欢迎来到易普优采                                                                                                    |                                               |                            | ◎ 易普专属电话: 010-67                         | 168665-8045 🖵 工作台           | →退出登录         |  |  |  |  |
|                                                                                                    | 一<br>易普优采<br>intellimart<br>医疗机构采购寻录平台                                                                                                    | 采购需求 / 请输.       采购需求       首页       采购需求     | 入需要搜索的关键字<br>结果公告 市场调研     | 提索                                       |                             |               |  |  |  |  |
|                                                                                                    | 2 北京大学第一医<br>发布时间: 2022-01-06 10                                                                                                    | 院【Test00003】<br>38:40                         | 采购论证公告                     |                                          | 报名剩余时间: 00:<br>下载公告附件 我我    | 09:08<br>時报名  |  |  |  |  |
|                                                                                                    | 果熟需求           項目名称:         Test00003           果熟方:         北貴大学第一級院           貴方:         0Hx401           果购方:         自行界影・展内论证           供方资质:         实名证件-王证合一需业执行           查注:         这是项目中填写的备注信息 | 8,产品证件-医疗器械注册证                                | 項目編号:<br>采购部门:<br>负责人联系电话: | 2022-设备-LZ-0119<br>呼吸内科病房<br>13515006000 |                             |               |  |  |  |  |
|                                                                                                    |                                                                                                    |                                               |                            |                                          | 北京大学第一世<br>2022-01-06 10:38 | 差院<br>∴40     |  |  |  |  |
| 本项集业检查及相关发动有部分的国际中权以及集会化使用的权利15本平台所有,快速受到故障操护。<br>未起本平台市面许可,最考理局考证中公寓的成功地注机人、任何相称以证任的方法(组织时不同于采用数法、根据、物面与导用作成于变引、对本项信<br>基进行模块、模示、发素、分子、复制、模拟、物矾、引用、汇集、二次的企业使用,如信进以、本平台传统法述党和文法律责任, |                                                                                                    |                                               |                            |                                          |                             |               |  |  |  |  |
|                                                                                                    | <b>安白模式</b><br>供系产品种类多 供系成力多                                                                                                    | <b>医</b><br>网络传播<br><sup>振案伯息发布快</sup> 供应商响应快 | 好<br>优化供采<br>振展导调源温 优化供应链  | 《<br>线上操作<br>總短续下环市 节音派                  |                             |               |  |  |  |  |

3) 按照院内要求上传资质认证材料及补充材料后,点击【提交】按钮

即可完成预审报名;

| III 🗆 <                      | >              |        | Ø                                          | epro.staging.viewchain.net |        | C            | <br>小 | 大 | ₾ +  | 60         |
|------------------------------|----------------|--------|--------------------------------------------|----------------------------|--------|--------------|-------|---|------|------------|
| <b>创</b> 易普优采<br>Intellimant | Olivia的测试公司001 |        |                                            |                            |        |              |       |   | 3    | wanghuan 🗸 |
| ◎ 首页                         | Test00003      |        |                                            |                            |        |              |       |   | 返回列表 | 提交         |
| 🖵 工作台                        |                |        |                                            |                            |        |              |       |   |      |            |
| ③ 参与项目                       | 报名状态           | 未报名    |                                            |                            |        |              |       |   |      |            |
| 市场调研                         |                |        |                                            |                            |        |              |       |   |      |            |
| 寬价项目                         | 预审信息           | 采购项目:  | Test00003                                  |                            |        |              |       |   |      |            |
| ③ 支付账单                       |                | 项目编号:  | 2022-设备-LZ-0119                            |                            |        |              |       |   |      |            |
| (1) 合同管理                     |                | 发布日期:  | 2022-01-06                                 |                            |        |              |       |   |      |            |
| ■产品管理                        |                | 剩余时间:  | 00: 08: 07                                 |                            |        |              |       |   |      |            |
| 产品列表                         |                | 联系人:   | Olivia01                                   |                            |        |              |       |   |      |            |
| 协议关系                         |                | 联系电话:  | 13515006000                                |                            |        |              |       |   |      |            |
| 协议产品                         |                | 联系地址:  | 无                                          |                            |        |              |       |   |      |            |
| 企业中心                         |                | •供方资质: | 实名证件-三证合一营业执照                              |                            | 选择的    | aa 🕹         |       |   |      |            |
| 我的企业                         |                |        | ale per ver del com ale per la bel per ver |                            |        |              |       |   |      |            |
| 账号管理                         |                |        | 产品证件-医疗器械注册证                               |                            | 选择到    | as fail      |       |   |      |            |
| 资质证件                         |                |        |                                            |                            |        |              |       |   |      |            |
| 医院认证                         |                | 其他要求:  | 无                                          |                            |        |              |       |   |      |            |
|                              |                | 补充资料:  | +                                          |                            |        |              |       |   |      |            |
|                              |                |        | 上传清晰的图片或扫描件,支持jpg/jpeg/bmp                 | o/gif/png格式图片,大小不超过20M,最多」 | 上传20张1 |              |       |   |      |            |
|                              |                |        |                                            |                            |        |              |       |   |      |            |
|                              | ▲ 企业信息         | 企业名称:  | Olivia的测试公司001                             |                            | *手机:   | 13322285603  |       |   |      |            |
|                              |                | *联系人:  | Olivia                                     |                            | 邮箱:    | 12345@qq.com | <br>  |   |      |            |
|                              |                |        |                                            |                            |        |              |       |   |      |            |

4)如有资质驳回,可在材料修改截止时间截止前,登录账户-工作台-参与项目-竞价项目,找到该项目的查看报名点进去即可看到,提交补充材料的端口

| <b>参</b> 易普优采<br>intellimart          | 罗氏诊断                                                               | tes        |
|---------------------------------------|--------------------------------------------------------------------|------------|
| ☆首页                                   | api_test_20220609022237                                            | 返回列表 提     |
| □ 工作台                                 |                                                                    |            |
| 良参与项目 市场调研                            | 其他-售后承诺书 选择资质                                                      |            |
| <ul><li> 克价项目</li><li> 支付账单</li></ul> | 其他-廉洁协议书 选择资质                                                      |            |
| 🗟 合同管理                                |                                                                    |            |
| ■ 产品管理 产品列表                           | 其他要求: 无                                                            |            |
| 协议关系<br>协议产品                          | 补充资料: +                                                            |            |
| ▲ 企业中心                                | LTI等得喇叭IUSIS开测ALTISHY,又引到Pg/peg/Dmp/glupng格式超片,大小小和U220M,最多上行205K! | 激活 Windows |

二、自采院内论证-供应商报价

### 情景模式:

受邀供应商登录易普优采供端平台后,在工作台内查看院端发送的邀请

公告,并进行项目报价;

操作步骤:

1) 登录易普优采供端平台, 进入工作台;

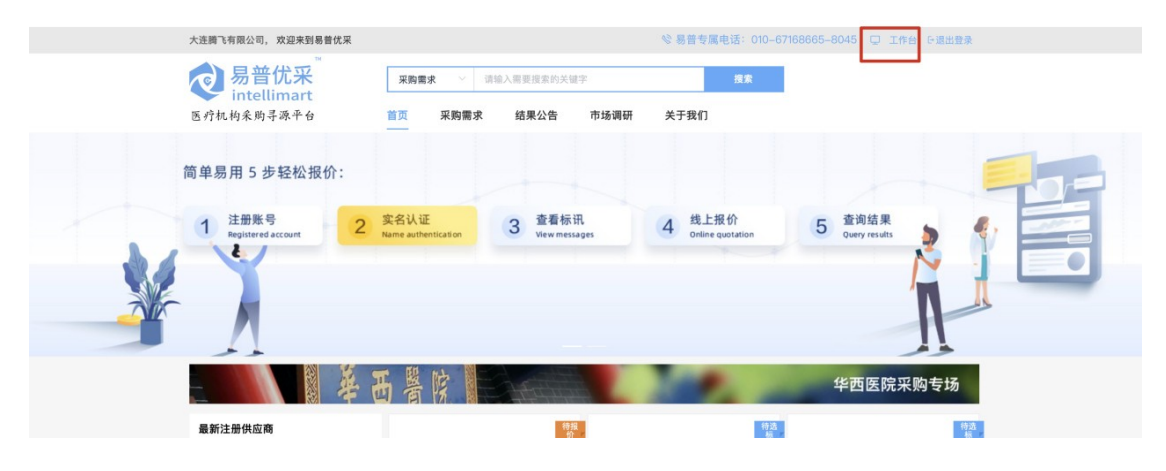

 2)在工作台的【采购需求】分类下,找到院方发布的邀请公告,点击 操作列的【立即报价】按钮,打开项目报价页面;

| 易普优采<br>intellimant          | 大连腾飞有限公司                                                    |                                     |                                 |                         |
|------------------------------|-------------------------------------------------------------|-------------------------------------|---------------------------------|-------------------------|
| 首页<br>工作台                    | 大连腾飞有限公司         B           sunwenwen         上次登录时间: 2022 | -01-05 17:10                        |                                 |                         |
| ▶ <b>与项目</b><br>市场调研<br>竞价项目 | 已参与报价<br>67 <sup>笔</sup>                                    | 已 <sub>成交</sub><br>21 <sup></sup> 笔 | <sub>成交率</sub><br><b>31.34%</b> | 成交金額<br><b>71.05</b> 万元 |
| (付账单<br>同管理                  | 采购需求 中标结果 市场调研                                              |                                     |                                 |                         |
| 品管理                          | 项目名                                                         | 采购方                                 | 报价截止时间                          | 操作                      |
| *品列表                         | Test00003                                                   | 北京大学第一医院                            | 请参考项目公告或招标文件                    | 立即报价                    |
| 议关系                          | 资格预审导出模版测试2                                                 | 大连妇幼保健院                             | 2021-11-30 17:22                | 立即报价                    |
|                              | 测试资格预审项目导出模版                                                | 大连妇幼保健院                             | 2021-11-30 15:25                | 立即报价                    |
| UK./*** db                   | 1234 (1234)                                                 | 安徽省立医院(安天立信)                        | 请参考项目公告或招标文件                    | 立即报价                    |
| kith A                       | 王欢的测试项目003                                                  | 大连妇幼保健院                             | 2021-11-21 13:40                | 立即报价                    |
| 11.17.10 <sup>1</sup>        | 王欢的测试项目003                                                  | 大连妇幼保健院                             | 2021-11-18 13:30                | 立即报价                    |
|                              |                                                             |                                     |                                 |                         |

#### 创 易首代系 河南省国药医药有限公司 2002 1881 1881 1881 0首页 □工作台 test1 上次登录时间: 2022-01-06 8 参与项目 市场调研 已参与报价 已成交 成交率 成交金额 竟价项目 2060 % 277 % **792.50** 万元 13.45% ③ 支付账单 市场调研 は思 C)合同管理 ■ 产品管理 项目名 采购方 报价截止时间 操作 产品列表 北京大学第一医院 请参考项目公告或招标文件 立即报告 协议关系 安徽省立医院 (安天立信) 请参考项目公告或招标文件 立即报价 安徽省立医院 (安天立信) 请参考项目公告或招标文件 立即报价 协议产品 api\_test\_20220106042437 (20220106042437) 安徽省立医院 (安天立信) 请参考项目公告或招标文件 立即报价

## 3) 点击项目编号可查看项目邀请公告,并进行报价;

| る<br>部<br>の<br>部<br>代<br>采<br>M<br>································                                                                                                    | <b>采购需求</b> / 请输入需要               | 更搜索的关键字                    | 搜索                                       |                                 |
|----------------------------------------------------------------------------------------------------|-----------------------------------|----------------------------|------------------------------------------|---------------------------------|
| 医疗机构采购寻源平台                                                                                                    | 首页 采购需求 结                         | 果公告 市场调研                   |                                          |                                 |
| 2 北京大学第一医<br>发布时间: 2022-01-06 11:4                                                                                                    | 院【Test00003】采<br><sup>45:36</sup> | 购论证项目邀请公台                  | 告                                        | 报价剩余时间: 00:43:14<br>下载公告附件 我要报价 |
| <ul> <li>         (双股需求          (項目名称: Fest00003           (現前方: 北京大学第一医院         (現前方: 日行刃鳴・時内改正         (内方頭: 長々注律,三征合一登业执照      </li> <li>         (法: 这是項目中項写約会社信息     </li> </ul> | ,产品证件—医疗器械注册证                     | 项目编号:<br>采购部门:<br>负责人联系电话: | 2022-设备-LZ-0119<br>呼吸内科病房<br>13515006000 |                                 |
| 采购清单                                                                                                    |                                   |                            |                                          |                                 |
| 物品名称                                                                                                    | 采购数量                              | 计量单位                       |                                          | 预算单价                            |
| > 高频急救呼吸机                                                                                                    | 2                                 | 台                          |                                          | 未公布                             |
|                                                                                                    |                                   |                            |                                          | 北京大学第一医院<br>2022-01-06 11:45:36 |
| 该项目其他公告                                                                                                    |                                   |                            |                                          |                                 |
| 北京大学第一医院【Test00003】采购论证:                                                                                                    | 公告                                |                            |                                          | 2022-01-06 10:38:40             |

## 4) 在报价页面内可以查看医院对采购标的的参数要求;

| III 🗆 <                      | > 0                                                                        | epro.staging.      | viewchain.net | C                    | ④ 小 ;               | * 🛈 + 🖸 🕘   |  |  |  |  |  |  |  |  |
|------------------------------|----------------------------------------------------------------------------|--------------------|---------------|----------------------|---------------------|-------------|--|--|--|--|--|--|--|--|
| <b>包</b> 易普优采<br>intellimant | 大连腾飞有限公司                                                                   |                    |               |                      |                     | sunwenwen 🦂 |  |  |  |  |  |  |  |  |
| ◎ 首页                         | Test00003                                                                  |                    |               |                      | 返回列表 下数附付           | 牛 保存草稿 损交   |  |  |  |  |  |  |  |  |
| 🖵 工作台                        | ● 每八司路注祭供货物港员库险股东亚阶八先由关于导牌                                                 | 别品 法爱贷款 质母 服务整详细算步 |               |                      |                     |             |  |  |  |  |  |  |  |  |
| 参与项目<br>市场 2000              | ● 若虛假瞬回, 我公司承诺愿意承担相关法律責任,承担由此带来被采购人列入采购平台供应购農名单(被列入黑名单将禁止参与采购人所有的采购活动)的风险。 |                    |               |                      |                     |             |  |  |  |  |  |  |  |  |
| 寬价项目                         | 项目信息                                                                       |                    |               |                      |                     |             |  |  |  |  |  |  |  |  |
| • 支付账单                       | 项目名称: Test00003                                                            |                    | 玛             | 师目编号:2022-设备-LZ-0119 |                     |             |  |  |  |  |  |  |  |  |
| 🖪 合同管理                       | 采购方:北京大学第一医院<br>                                                           |                    |               |                      |                     |             |  |  |  |  |  |  |  |  |
| ■产品管理                        | 公告发布日用: 2022-01-06 1145:36 报价载止时间: 已结束                                     |                    |               |                      |                     |             |  |  |  |  |  |  |  |  |
| 产品列表                         | 采购论证时间: 2022-01-06 13:10:00                                                |                    | 采购论           | 3证地点:北京市西城区西什库大街     | 8号北京大学第一医院急诊楼二层C-22 | 1医学装备处      |  |  |  |  |  |  |  |  |
| 协议产品                         |                                                                            |                    |               |                      |                     |             |  |  |  |  |  |  |  |  |
|                              | <b>投价清</b> 単                                                               |                    |               |                      |                     |             |  |  |  |  |  |  |  |  |
| ■ 企业中心<br>我的企业               | 采购标的:高频急救呼吸机 查看參数要求 采购数量::                                                 | 给                  |               |                      |                     |             |  |  |  |  |  |  |  |  |
| 账号管理                         | 响应报价                                                                       |                    |               |                      |                     |             |  |  |  |  |  |  |  |  |
| 资质证件                         | Bin Rife                                                                   |                    |               |                      |                     |             |  |  |  |  |  |  |  |  |
| 医院认证                         | 投标产品名称 品牌 规格/型号 产                                                          | 地 生产厂商 医疗器械注册证号    | 数量 最小包装单位     | 报价 (单价)              | 总价                  | 配置清单        |  |  |  |  |  |  |  |  |
|                              |                                                                            |                    | 0             | 0.00                 | 0.00                | 源加          |  |  |  |  |  |  |  |  |
|                              | 今山佐自                                                                       |                    |               |                      |                     |             |  |  |  |  |  |  |  |  |
|                              | 正亚语态                                                                       |                    |               |                      |                     |             |  |  |  |  |  |  |  |  |
|                              | 企业名称 大连腾飞有限公司                                                              |                    | • 手机          | 15542436406          |                     |             |  |  |  |  |  |  |  |  |
|                              | *联系人 孙晴                                                                    |                    | 邮箱            | 请填写邮箱                |                     |             |  |  |  |  |  |  |  |  |
|                              |                                                                            |                    |               |                      |                     |             |  |  |  |  |  |  |  |  |

| <b>创</b> 易普优采<br>Intellignart | 大连腾飞有限公司                                                         |                                                | sunwenwen v                                                      |
|-------------------------------|------------------------------------------------------------------|------------------------------------------------|------------------------------------------------------------------|
| () 首页                         | Test00003                                                        |                                                | <b>建田列表 下和用件 保存期间 親文</b>                                         |
| □工作台                          |                                                                  |                                                |                                                                  |
| 國參与项目                         | <ul> <li>我公司确认所供货物漏足医院发布采购</li> <li>若虛假响应,我公司承诺愿意承担相关</li> </ul> | 公告中关于品牌、型号、技术指标<br><del>法律常任。常时</del> 日的学家被发现了 | 4.新、质保、服务等详细要求。<br>3.大药大学的生活的<br>高量名单(缺耐人量名单给额小参与罕称人所有的罕称活动)的足够。 |
| 市场调研                          |                                                                  | ×                                              |                                                                  |
| 竞价项目                          | 项目信息                                                             | 10 Bh += Ah -                                  |                                                                  |
| ③ 支付账单                        | 項目名称: Test00003                                                  | ********                                       | 多种通气模式:控制(C)、控制/辅助通气(A/C)、同步间隙指令通气(SIMV)、 叹息(SIGH)、自主            |
| 國合同管理                         | 采购方: <b>北京大学第一</b>                                               | 科室需求技术参数:                                      | 学級(SPONT) 基本功能参数范围強注 濁气質(TV)50-1200 m)连续可调,数学显示<br>              |
| <b>非产品管理</b>                  | 公告发布日期: 2022-01-06                                               |                                                | 调,数字显示 呼气未正压0~2 kPa选配 叹息(SIGH)每100次1~10次连续可调,数字显<br>示            |
| 产品列表                          | 采购论证时间:2022-01-06                                                | 科室需求配置清单:                                      | : 主机、液晶显示屏、电磁阀、铝合金氧气瓶、呼吸回路、急救携带包<br>5家大学第一医院急诊楼二层C-221医学装备处      |
| 协议关系                          |                                                                  | 保修期/服务期限要求:                                    |                                                                  |
| 协议产品                          | 报价清单                                                             | 售后服务、培训保养要求:                                   | · 需要提供不少于12个月的免费设备保养服务,无需使用增训                                    |
| 10 金融由心                       |                                                                  |                                                | 关闭                                                               |
| 我的企业                          | 采购标的:高频急救呼吸。1.查看参数要                                              | 来 采购数量:2台                                      |                                                                  |
| 账号管理                          | 响应报价                                                             |                                                |                                                                  |
| 资质证件                          | 35.20 MIRt                                                       |                                                |                                                                  |
| 医院认证                          | 2 投标产品名称 品牌                                                      | 规格/型号 产地 生产                                    | こか厂商 医疗器械注册证号 数量 最小包装单位 报价(单价) 急价 配置清单                           |

## 5)供应商在报价清单内录入产品信息,一个标的可以有多个产品响应;

| 。<br>易普优采<br>intellimant              | Olivia的测试公司001                                                                                                    |                                                          |  |  |  |  |  |  |  |  |
|---------------------------------------|----------------------------------------------------------------------------------------------------|----------------------------------------------------------|--|--|--|--|--|--|--|--|
| 首页                                    | Test00003                                                                                                    | 返回列表 下截附件 保存草稿 提交                                        |  |  |  |  |  |  |  |  |
| <ul> <li>工作台</li> <li>参与项目</li> </ul> | <ul> <li>● 我公司職认所供貨物满足医院发布采购公告中关于品牌、型号、技术指标、质保、服务等详细要求。</li> <li>● 若盘假响应,我公司承诺愿意承担相关法律责任,承担由此带来被采购人列采购平台供应商<b>是名单</b>(被列入墨名单将禁止参与</li> </ul> | 果购人所有的采购活动)的风险。                                          |  |  |  |  |  |  |  |  |
| 市场调研<br>竞价项目                          | 项目信息                                                                                                    |                                                          |  |  |  |  |  |  |  |  |
| 支付账单                                  | 项目名称: Test00003                                                                                                    | 项目编号: 2022-设备-LZ-0119                                    |  |  |  |  |  |  |  |  |
| 合同管理                                  | 采购方:北京大学第一医院                                                                                                    |                                                          |  |  |  |  |  |  |  |  |
| ■ 产品管理<br>产品列表<br>协议关系                | 公告发布日期: 2022-01-06 11:45:36 指<br>采购论证时间: 2022-01-06 13:10:00 界                                                                               | 给你做止时间:已结束<br>狮论证地点:北京市西城区图什库大街8号北京大学第一医院急诊楼二届C-221医学装备处 |  |  |  |  |  |  |  |  |
| 协议产品                                  | 报价清单                                                                                                    |                                                          |  |  |  |  |  |  |  |  |
| 企业中心<br>我的企业                          | 采购核约:高频急救呼吸机 實業參與要求 采购数量:2台                                                                                                    |                                                          |  |  |  |  |  |  |  |  |
| 账号管理                                  | 前应报价                                                                                                    |                                                          |  |  |  |  |  |  |  |  |
| 资质证件                                  | <b>湖</b> 加加 册印                                                                                                    |                                                          |  |  |  |  |  |  |  |  |
| DS PT WALL                            | 投标产品名称 品牌 规格/型号 产地 生产厂商 医疗器械注册证号 数量 最小包装4                                                                                                    | 单位 报价 (单价) 总价 配置清单                                       |  |  |  |  |  |  |  |  |
|                                       | 高频急载呼吸         TKR-30C         上海         2         台                                                                                        | 35000.00 70000.00 %bh                                    |  |  |  |  |  |  |  |  |
|                                       |                                                                                                    | utility 00.0 00.0                                        |  |  |  |  |  |  |  |  |
|                                       |                                                                                                    |                                                          |  |  |  |  |  |  |  |  |

#### 企业信息

## 6) 点击添加按钮,为产品添加配置清单信息;

| <b>包 局督优采</b>        |                                        |                          |                      |                             |                    |                       |                                  |     |            |                        |                |                |      |    |
|----------------------|----------------------------------------|--------------------------|----------------------|-----------------------------|--------------------|-----------------------|----------------------------------|-----|------------|------------------------|----------------|----------------|------|----|
| 0 首页                 | Test00                                 | 003                      |                      |                             |                    |                       |                                  |     |            |                        |                | 道田列表 下数附件      | 保存草稿 | 82 |
| □ 工作台<br>3 参与项目      | <ul> <li>教公司額</li> <li>若虚假納</li> </ul> | 1认所供货物满足医<br>1应,我公司承诺源   | 院发布菜]<br>意承担相        | 购公告中关于后<br>关 <b>法律责任</b> ,闭 | 3.牌、型号、<br>8.担由此带著 | 技术指标、质保、<br>R被采购人列入采用 | 服务等详细要求。<br>平台供应商 <b>黑名单</b> (被引 | 小服名 | \$将禁止参与采购。 | 人所有的采购活动)              | 的风险。           |                |      |    |
| 市场调研<br>竟价项目         | ក<br>項目信息                              |                          |                      |                             |                    |                       |                                  |     |            |                        |                |                |      |    |
| 支付账单                 |                                        | 项目名称: Te:                | 备-LZ-0119            |                             |                    |                       |                                  |     |            |                        |                |                |      |    |
| 合同管理                 | 采购方:北京大学第一医院                           |                          |                      |                             |                    |                       |                                  |     |            |                        |                |                |      |    |
| 产品管理<br>产品列表<br>协议关系 |                                        | 公告发布日期: 20<br>采购论证时间: 20 | 22-01-06<br>22-01-06 | 3 11:45:36<br>3 13:10:00    |                    |                       |                                  |     | 报价载采购论     | 山山时间:已結束<br>)证地点:北京市西: | 城区西什库大街8号北京大学第 | 一医院急诊楼二层C-221医 | 学装备处 |    |
| 协议产品                 | 报价清单                                   | ¥                        |                      |                             |                    |                       |                                  |     |            |                        |                |                |      |    |
| 2 金业中心<br>我的企业       | 采购标约:清频急救评级机 宣言參說更求 采购数量:2台            |                          |                      |                             |                    |                       |                                  |     |            |                        |                |                |      |    |
| 账号管理                 | 编成操作                                   |                          |                      |                             |                    |                       |                                  |     |            |                        |                |                |      |    |
| 资质证件                 | 85.50                                  | Bill                     |                      |                             |                    |                       |                                  |     |            |                        |                |                |      |    |
| 医院认证                 |                                        | 投标产品名称                   | 品牌                   | 规格/型号                       | 产地                 | 生产厂商                  | 医疗器械注册证号                         | 数量  | 最小包装单位     | 报价 (单价)                |                | 总价             | 配置》  | 清单 |
|                      |                                        | 高频急救呼吸                   |                      | TKR-300                     | 上海                 |                       |                                  | 2   | 台          | 35000.00               | 70             | 000.00         | 添加   | ta |
|                      |                                        |                          |                      |                             |                    |                       |                                  | 0   |            | 0.00                   |                | 0.00           | 添加   | ħū |
|                      | A.1.4                                  |                          |                      |                             |                    |                       |                                  |     |            |                        |                |                |      |    |

| 配置清单 - | 急救呼吸机 |     |        |         |       |            |    |       |       |    | ×  | wanghua<br>提3 |
|--------|-------|-----|--------|---------|-------|------------|----|-------|-------|----|----|---------------|
| *部件类别: | 请选择   | 人。」 | -传 注:点 | 击下载导入模板 |       |            |    |       |       |    |    |               |
| * 名称:  |       | 序号  | 部件类别   | 名称      | 型号    | 单位         | 数量 | 单价(元) | 总价(元) | 备注 | 操作 |               |
| 型号:    |       | 1   | 设备     | 主机      |       | 台          | 1  | 15000 | 15000 |    | 删除 |               |
| * 单位:  | 请选择单位 | 2   | 配件     | 光感器     |       | $\uparrow$ | 1  | 2000  | 10000 |    | 删除 |               |
| * 数量:  | 0     | 3   | 耗材     | 软管      |       | 卷          | 2  | 200   | 400   |    | 删除 |               |
| 单价(元): | 0.00  |     |        |         |       |            |    |       |       |    |    | 医学装备处         |
| 总价(元): | 0.00  |     |        | 合计(元)   | 大写:贰万 | 伍仟肆佰方      | 元整 |       | 25400 |    |    |               |
| 备注:    |       |     |        |         |       |            |    |       |       |    |    |               |
|        | 确认添加  |     |        |         |       |            |    |       |       |    |    |               |
|        |       |     |        |         |       |            |    |       |       | 取消 | 确定 |               |

## 7) 报价信息录入完成后,点击【提交】按钮即可将报价提交至院方;

| → 易普优采 intellimant  |                                                  |                                      |                             |                                  |                                                                                                    |                      |                              |                             |                                         |                      |          |         |         | wanghua   |
|---------------------|--------------------------------------------------|--------------------------------------|-----------------------------|----------------------------------|----------------------------------------------------------------------------------------------------|----------------------|------------------------------|-----------------------------|-----------------------------------------|----------------------|----------|---------|---------|-----------|
| △ 首页                | Test00003                                        | 3                                    |                             |                                  |                                                                                                    |                      |                              |                             |                                         |                      | 返回       | 3列表 下   | 战附件 保   | 存草稿 提5    |
| - 工作台               |                                                  |                                      |                             | いたませて日                           | um mico +-                                                                                             |                      | 00 Ar Ar 244 an 196 -        | Đ                           |                                         |                      |          |         |         |           |
| 🛚 参与项目              | <ul> <li>3. 我公司确认所</li> <li>3. 若虚假响应,</li> </ul> | 我公司承诺                                | <sup>医院及中来,</sup><br>愿意承担相关 | 这合中天于而<br>法 <mark>法律责任</mark> ,承 | 4件、空亏、1<br>3<br>1<br>1<br>1<br>1<br>1<br>1<br>1<br>1<br>1<br>1<br>1<br>1<br>1<br>1<br>1<br>1<br>1<br>1 | g不指标、应味、<br>皮采购人列入采购 | 服劳寺详细要3<br>約平台供应商 <b>黑</b> 4 | K。<br><mark>3单(</mark> 被列入) | 黑名单将蔡                                   | <sup>责</sup> 止参与采购人所 | 有的采购活动)  | 的风险。    |         |           |
| 市场调研<br>竞价项目        | 项目信息                                             |                                      |                             |                                  |                                                                                                    |                      |                              |                             |                                         |                      |          |         |         |           |
| 支付账单                | 项目                                               | 名称: TestC                            | 00003                       |                                  |                                                                                                    |                      |                              | I                           | 项目编号:                                   | 2022-设备-LZ-(         | 0119     |         |         |           |
| 合同管理                | 采                                                | 购方:北京;                               | 大学第一医院                      | <i>a</i> a                       |                                                                                                    |                      |                              |                             |                                         |                      |          |         |         |           |
| 产品管理                | 公告发布                                             | 5日期: 2022                            | -01-06 11:4                 | 5:36                             |                                                                                                    |                      |                              | 报价都                         | 截止时间:                                   | 2022-01-06 13:       | 10:00    |         |         |           |
| 产品列表<br>协议关系        | 采购论证                                             | 时间:2022                              | -01-06 13:1                 | 0:00                             |                                                                                                    |                      |                              | 采购订                         | 论证地点:                                   | 北京市西城区西伯             | 十库大街8号北  | 京大学第一医阿 | 完急诊楼二层C | -221医学装备处 |
| 协议产品                | 报价清单                                             |                                      |                             |                                  |                                                                                                    |                      |                              |                             |                                         |                      |          |         |         |           |
| <b>企业中心</b><br>我的企业 | 采购标的:高频                                          | 构标的:高频急救呼吸机 <b>宣看参数要求</b> 采账<br>有应报价 |                             |                                  |                                                                                                    |                      |                              |                             |                                         |                      |          |         |         |           |
| 账号管理                | 响应报价                                             | 响应报价                                 |                             |                                  |                                                                                                    |                      |                              |                             |                                         |                      |          |         |         |           |
| 资质证件                | 激加 删除                                            |                                      |                             |                                  |                                                                                                    |                      |                              |                             |                                         |                      |          |         |         |           |
| 医院认证                | □ #                                              | 设标产品名称                               | 品牌                          | 规格/型号                            | 产地                                                                                                    | 生产厂商                 | 医疗器械                         | 注册证号                        | 数量                                      | 最小包装单位               | 报价(单价)   | 1       | 总价      | 配置清单      |
|                     | 1                                                | 急救呼吸机                                | 启明                          | TKR-300                          |                                                                                                    |                      |                              |                             | 2                                       | 台                    | 35000.00 | 700     | 000.00  | 修改        |
|                     | A.II. Hea                                        |                                      |                             |                                  |                                                                                                    |                      |                              |                             |                                         |                      |          |         |         |           |
| 北京大学第一直院            | ☲ 北京大学第                                          | 一医院                                  |                             |                                  |                                                                                                    |                      |                              |                             |                                         |                      |          |         |         | Olivia0   |
| 采购计划管理 ~            | 采购项目列表                                           |                                      |                             |                                  |                                                                                                    |                      |                              |                             |                                         |                      |          |         |         |           |
| 200 NIK 000 TEB     | 项目编号:                                            | 请输入项                                 | 目编号                         |                                  | 项目名称:                                                                                                  | 请输入项目名和              | 岤                            | 项目类                         | き ( ) ( ) ( ) ( ) ( ) ( ) ( ) ( ) ( ) ( | 选择项目类型               |          | 项目负责人:  | Olivia  |           |
| 贝原管理                | 采购进度:                                            | 全部                                   |                             |                                  | 采购方式:                                                                                                  | 全部                   |                              | 计划完成E                       | 明: 📋                                    | -                    |          | 经费来源:   | 请选择经费系  | そ源 ~      |
| 采购执行管理 ^<br>采购项目列表  |                                                  |                                      |                             |                                  |                                                                                                    |                      |                              |                             |                                         |                      |          |         |         | EQ ET     |
| 米购项目列表              |                                                  |                                      |                             |                                  |                                                                                                    | _                    |                              |                             |                                         | 共 6                  | 条 10条/]  | 页 ~ <   | 1 >     | 前往 1 了    |
| 个人中心                |                                                  |                                      |                             |                                  | -                                                                                                    |                      |                              |                             | 总预算:                                    | <b>金</b>             | 计划完成     | 预算截止    | 项目负责    |           |
| 个人中心<br>·           | IJ                                               | 而目编号                                 | 项目名称                        | 项目类型                             | 论证通知中                                                                                                  | 采购方式                 | 采购部门                         | 经费来源                        | 额(元)                                    |                      | 日期       | 日期      | Х       | 操作        |

## 三、自采单一来源-供应商报名

情景模式:

供应商登录易普优采供端平台后,能够在工作台看到院端发布的单一来

源的采购项目的邀请信息,并需要按照院方要求进行报名 操作步骤:

1)登录易普优采供端平台,进入工作台【邀请项目】分类下找到北京大
 学第一医院发布的邀请项目,可点击查看采购论证公告详情进行报名或直
 接点击列表中的【立即报名】按钮进行报名;

| Oliv                                                                                                    | ria的测试公司001, 欢迎来到易普优采                                                                                                    |                                                                                                    |                                                                                                    | TOUGOU OUTO QUILIPLI CALINZA                                  |
|----------------------------------------------------------------------------------------------------|----------------------------------------------------------------------------------------------------|----------------------------------------------------------------------------------------------------|----------------------------------------------------------------------------------------------------|---------------------------------------------------------------|
|                                                                                                    | 易普优采                                                                                                    | <b>采购需求</b> ── 请输入需要搜索的关                                                                                                    | 御字 投索                                                                                                    |                                                               |
|                                                                                                    | intellimart                                                                                                    |                                                                                                    |                                                                                                    |                                                               |
| 医                                                                                                    | 疗机构采购寻源平台                                                                                                    | 首页 采购需求 结果公告                                                                                                    | 市场调研 关于我们                                                                                                    |                                                               |
|                                                                                                    | 简单易用 5 步轻松报价<br>1 注册账号<br>Requirement account                                                                                                    | :<br>2 实名认证<br>Name authentication 3 查看者                                                                                                    | FIL 4 龙上照价<br>Codine quotation 1                                                                                          | 5 đột đị                                                      |
| 7                                                                                                    |                                                                                                    |                                                                                                    |                                                                                                    | I                                                             |
|                                                                                                    |                                                                                                    | 安徽省立医院采购专场>                                                                                                    |                                                                                                    | 华西医院采购专场>                                                     |
| <b>1</b><br>(F                                                                                                    | <b>最新注册供应商</b><br>版商名称 主营产品                                                                                                    | ↓<br>北京大学第一医院【采购方式bug0…<br>-                                                                                                    | 北京大学第一医院【采购方式bug0                                                                                                    | ₩回回<br>北京大学第一医院【采购方式bug0                                      |
|                                                                                                    |                                                                                                    |                                                                                                    |                                                                                                    |                                                               |
|                                                                                                    | 9                                                                                                    | 北京大学第一医院                                                                                                    | 北京大学弟一选院                                                                                                    | 北京大学第一医院                                                      |
| ② 易昔优采<br>intellimant                                                                                                    | o Olivia的测试公司001                                                                                                    | 北京大学第一医院                                                                                                    | 北京大学弟一医院                                                                                                    | 北京大学第一选版<br>wanghuan                                          |
| ●<br>●<br>●<br>●<br>●<br>●<br>●<br>●<br>●<br>●<br>●                                                                                                    | Olivia的测试公司001     Olivia的测试公司                                                                                                    | 1001 245                                                                                                    | 20京大子第一国际                                                                                                    | 北京大学第一屆版<br>wanghuan                                          |
| ●<br>●<br>●<br>●<br>●<br>●<br>●<br>●<br>●<br>●<br>●<br>●<br>●<br>●                                                                                                    | Clivia的测试公司001                                                                                                    | ILR大字画一画成<br>1001 <u>日秋</u><br>間 2022-09-01 15-36                                                                                                    | 北京大学弟一团网                                                                                                    | 北京大学第一屆版<br>wanghuan                                          |
| ●<br>●<br>●<br>●<br>●<br>●<br>●<br>●<br>●<br>●<br>●<br>●<br>●<br>●                                                                                                    | <ul> <li>Olivia的测试公司001</li> <li>Olivia的测试公司<br/>wanghuan 上次登录时</li> </ul>                                                                                                    | ILR大字画一函展<br>1001 <u>日以</u> 建<br>1月: 2022-06-01 15:38                                                                                                    | 北京大学弟一团网                                                                                                    | 北京大学第一屆版<br>wanghuan                                          |
| <ul> <li>              € ● BÉC/采             intelliment      </li> <li>             首页         </li> <li>             TF台         </li> <li>             を与项目         </li> </ul>                                                                                                    | <ul> <li>Olivia的测试公司</li> <li>Olivia的测试公司</li> <li>Wanghuan 上次登录时</li> <li>已参与报价</li> </ul>                                                                                                    | ILR大学画一画展<br>1001<br>已以定<br>日間: 2022-06-01 15:36<br>已成交                                                                                                    | 12京大学弟一 <b>医院</b><br>成交率                                                                                                  | 北京大学第一直版<br>wanghuan<br>成交金額                                  |
| <ul> <li>         登 <u>最佳党業</u> <ul> <li></li></ul></li></ul>                                                                                                    | <ul> <li>Olivia的测试公司</li> <li>Olivia的测试公司</li> <li>Olivia的测试公司</li> <li>Pagath</li> <li>Pagath</li> </ul>                                                                                                    | 12.京大学第一体展<br>1001 <b>2.以至</b><br>1月: 2022-05-01 15-36<br>日成交<br>14 云                                                                                                    | 此京大学第一图网<br>成交率<br>53 85%                                                                                                 | 北京大学第一画版<br>wanghuan<br>成交金額<br>55 55 g=                      |
| <ul> <li>         ● 目前代架:         <ul> <li>● 首页</li> <li>● 工作台</li> <li>● 参与项目</li> <li>市场调研</li> <li>奥价项目</li> </ul> </li> </ul>                                                                                                    | <ul> <li>Olivia的测试公司</li> <li>Olivia的测试公司</li> <li>Olivia的测试公司</li> <li>Wanghuan 上次建設印</li> <li>已參与报价</li> <li>26 笔</li> </ul>                                                                                                    | 12.京大学第一迭成<br>1001 <b>2以2</b><br>開: 2022-05-01 15-36<br>日成交<br><b>14</b> 寇                                                                                                    | 此京大学第一图成<br>成交率<br><b>53.85%</b>                                                                                          | 北京大学第一画版<br>wanghuan<br>成交金額<br>55.55 (乙元                     |
| <ul> <li>         ● 算机         ● 算机         ● 目前         ● 目前         ● 目前         ● 目前         ● 目前         ● 目前         ● 目前         ● 目前         ● 目前         ● 目前         ● 目前         ● 目前         ● 目前         ● 目前</li></ul>                                                                                                    | <ul> <li>Olivia的測试公司</li> <li>Olivia的測试公司</li> <li>Wanghuan 上次見参引</li> <li>已参与报价</li> <li>26 宅</li> <li>激調用目(1) 采用表求(1)</li> </ul>                                                                                                    | 12.京大字画一迭成<br>1001 <b>2以2</b><br>時: 2022-05-0115-36<br>日成交<br>14 宅                                                                                                    | 12京大学第一图网<br>成交率<br><b>53.85%</b>                                                                                         | 北京大学第一画版<br>wanghuan<br>成交金額<br>55.55 (亿元                     |
| <ul> <li>         ・         ・         ・</li></ul>                                                                                                    | <ul> <li>Olivia的測试公司</li> <li>Olivia的測试公司</li> <li>Wanghuan 上次登録</li> <li>已参与报价</li> <li>26 笔</li> <li>道道項目 (1) 采购需求 (1)</li> </ul>                                                                                                    | <b>北京大字画一張成</b><br>1001 <b>ビルE</b><br>1月: 2022-08-0115-38<br>日成交<br>14 宅<br>) 中極結果 市場清研                                                                                                    | 此京大学第一图网<br>成交率<br><b>53.85%</b>                                                                                          | 北京大学第一画版<br>wanghuan<br>成交金額<br>55.55 亿元                      |
|                                                                                                    | <ul> <li>Olivia的測试公司の</li> <li>Olivia的測试公司<br/>wanghuan 上次登録</li> <li>已参与报价<br/>26室</li> <li>道道項目(1) 采购需求(1)<br/>面目名</li> </ul>                                                                                                    | <b>1.京大字第一迭成</b><br>1001 <b>2.以至</b><br>開: 2022-05-01 15-38<br><b>日本</b><br>日本<br>第<br>日本<br>第<br>明<br>第<br>第<br>第<br>第<br>第<br>第<br>第<br>第<br>第<br>第<br>第<br>第<br>第<br>第<br>第<br>第<br>第                                                                                                    | 12京大学用一图网<br>成交率<br>53.85%<br>报价截止时间                                                                                      | 北京大学第一画版<br>wanghuan<br>成交金額<br>55.55 亿元<br>播作                |
| <ul> <li>         2. E E L/L (2000)      </li> <li>         2. E E L/L (2000)      </li> <li>         2. E E L/L (2000)      </li> <li>         2. E L/L (2000)      </li> <li>         2. E L/L (2000)      </li> <li> <!--</th--><th><ul> <li>Olivia的測试公司<br/>のlivia的測试公司<br/>wanghuan 上次登録印<br/>26 宅</li> <li>道環境目 (1) 采购集求 (1)<br/>項目名<br/>調報監測(201)</li> </ul></th><th></th><th>12京大学用一画房<br/>成交率<br/>53.85%<br/>担价截止时间<br/>2022-05-05 17:38:4</th><th>北京大学第一画版<br/>wanghuan<br/>成交金額<br/>55.555 亿元<br/>損作<br/>の<br/>立 印服名</th></li></ul>                                                                                                    | <ul> <li>Olivia的測试公司<br/>のlivia的測试公司<br/>wanghuan 上次登録印<br/>26 宅</li> <li>道環境目 (1) 采购集求 (1)<br/>項目名<br/>調報監測(201)</li> </ul>                                                                                                    |                                                                                                    | 12京大学用一画房<br>成交率<br>53.85%<br>担价截止时间<br>2022-05-05 17:38:4                                                                | 北京大学第一画版<br>wanghuan<br>成交金額<br>55.555 亿元<br>損作<br>の<br>立 印服名 |
| <ul> <li>● 最佳优美</li> <li>● 首页</li> <li>● 工作台</li> <li>● 与项目</li> <li>市场调研</li> <li>党分项目</li> <li>支付账单</li> <li>● 合同管理</li> <li>註 产品管理</li> <li>产品列表</li> <li>协议关系</li> </ul>                                                                                                    | <ul> <li>Olivia的測试公司<br/>のlivia的測试公司<br/>wanghuan 上次登録研<br/>已参与报价<br/>26 笔</li> <li>「夏月冬」</li> <li>「夏月冬」</li> <li>「夏月冬」</li> <li>「夏月冬」</li> <li>「夏月冬」</li> <li>「夏月冬」</li> <li>「夏月冬」</li> <li>「夏月冬」</li> <li>「夏月冬」</li> <li>「夏月冬」</li> <li>「夏月冬」</li> <li>「夏月冬」</li> <li>「夏月冬」</li> <li>「夏月冬」</li> </ul>                                                                                                    |                                                                                                    | 北京大学弟一画房<br>成交車<br>53.85%<br>担价截止时间<br>2022-05-05 17:38-4<br>已報止                                                          | 北京大学第一画版<br>wanghuan<br>成交金額<br>55.555 亿元<br>0 近期投名           |
| <ul> <li>         ● <u>B472%</u> <li>         ● B30     <li>         ■ Tfr4     </li> <li>         ● 533     <li>         ● 533     <li>         ● 533     </li> <li>         ● 533     <li>         ● 533     </li> <li>         ● 533     </li> <li>         ● 533     </li> <li>         ● 533     <li>         ● 533     </li> <li>         ● 533     </li> <li>         ● 533            ● 533            ● 533            ● 533            ● 535           ● 536           ● 537           ● 537           ● 538           ● 537           ● 537           ● 538           ● 537           ● 538           ● 537           ● 537           ● 537           ● 537<td>Clivia的活法公司001     Olivia的活法公司001     Olivia的消测法公司     wanghuan 上次登录时     E参与报价     26 宅     邀请項目 (1) 采购需求 (1)     项目名     國版监测仪01     國版监测仪01     國版监测仪01     國版监测仪01     國版监测仪01     國版监测仪01     国版监测仪01     国版监测仪01     国版监测仪01     国版监测仪01     国版监测仪01     国际监测仪01     国际监测仪01     国际监测仪01     国际监测仪01     国际监测仪01     国际监测仪01     国际监测仪01     国际监测仪01     国际监测仪01     国际监测仪01     国际监测仪01     国际监测仪01     国际监测仪01     国际监测仪01     国际监测仪01     国际监测仪01     国际监测仪01     国际监测仪01     国际监测仪01     国际监测仪01     国际</td><td>正京大宇宙一医院           1001         EUE           1月: 2022-08-01 15:38         E成交           14 宅            ) 中标结果         市法调研</td><td>北京大学用一画房<br/>成交率<br/>53.85%<br/>股份截止时间<br/>2022-05-0517:384<br/>回復記<br/>三個記<br/>三〇二</td><td>北京大学第一画版<br/>wanghuan<br/>成交金額<br/>55.55 亿元<br/>過程名</td></li></li></li></li></li></li></li></ul> | Clivia的活法公司001     Olivia的活法公司001     Olivia的消测法公司     wanghuan 上次登录时     E参与报价     26 宅     邀请項目 (1) 采购需求 (1)     项目名     國版监测仪01     國版监测仪01     國版监测仪01     國版监测仪01     國版监测仪01     國版监测仪01     国版监测仪01     国版监测仪01     国版监测仪01     国版监测仪01     国版监测仪01     国际监测仪01     国际监测仪01     国际监测仪01     国际监测仪01     国际监测仪01     国际监测仪01     国际监测仪01     国际监测仪01     国际监测仪01     国际监测仪01     国际监测仪01     国际监测仪01     国际监测仪01     国际监测仪01     国际监测仪01     国际监测仪01     国际监测仪01     国际监测仪01     国际监测仪01     国际监测仪01     国际                                                                                                    | 正京大宇宙一医院           1001         EUE           1月: 2022-08-01 15:38         E成交           14 宅            ) 中标结果         市法调研                                                                                                    | 北京大学用一画房<br>成交率<br>53.85%<br>股份截止时间<br>2022-05-0517:384<br>回復記<br>三個記<br>三〇二                                              | 北京大学第一画版<br>wanghuan<br>成交金額<br>55.55 亿元<br>過程名               |
|                                                                                                    | <ul> <li>Olivia的測试公司の<br/>Wanghuan 上次電影印</li> <li>Olivia的測试公司<br/>Wanghuan 上次電影印</li> <li>日参与报价</li> <li>26 名</li> <li>第項目(1) 采购需求(1)</li> <li>再用监测仪01</li> <li>調用监测仪01</li> <li>調用监测仪01</li> <li>可能监测仪01</li> <li>可能监测仪01</li> <li>可能监测仪01</li> </ul>                                                                                                    | 正京大字第一画院<br>1001 日は<br>一日成交<br>14 年<br>2022-06-01 15:36<br>日成交<br>14 年<br>第<br>二日成交<br>14 年<br>第<br>二日成交<br>14 年<br>三成交<br>14 年<br>二日の文<br>二日の文<br>二の大学第一画院<br>上京大学第一画院<br>上京<br>二字一一一一一の<br>二の<br>二字一一一一一の<br>二の<br>二字一一一一の<br>二の<br>二の<br>二の<br>二の<br>二の<br>二の<br>二の                                                                                                    | 北京大学弟一画房<br>成交車<br>53.85%<br>第分截止时间<br>2022-05-05 17:84<br>三座山<br>三座山<br>三座山                                              | 北京大学第一画版<br>wanghuan<br>成交金額<br>55.55 亿元<br>0 立即服名            |
|                                                                                                    | <ul> <li>Olivia的測试公司<br/><ul> <li>Olivia的測试公司<br/>wanghuan 上次登録</li> <li>已参与报价<br/>26 笔             </li> <li>運道環境目 (1) 采购要求 (1)<br/>項目名<br/>取監選邦(201<br/>期監監期(201<br/>現監監期(201<br/>現監監期(201<br/>現監監期(201<br/>現監監期(201<br/>現監監期(201<br/>日は上球世報</li></ul></li></ul>                                                                                                    | 正京大学第一医院<br>1001                                                                                                    | 此京大学弟一画房<br>成交率<br>53.85%<br>                                                                                             | 北京大学第一画版<br>wanghuan<br>成交金額<br>55.555 亿元<br>0 近即飛名           |
| <ul> <li></li></ul>                                                                                                    | <ul> <li>Olivia的測试公司<br/>Wanghuan 上次建設印</li> <li>Olivia的測试公司<br/>Wanghuan 上次建設印</li> <li>已参与报价</li> <li>26 定</li> <li>遊道項目 (1) 采购需求 (1)</li> <li>西日本</li> <li></li></ul>                                                                                                    | 正京大学第一画版<br>1001<br>2022-05-0115-36<br>日本語研<br>中様結果<br>市場研研<br>本売大学第一画版<br>北売大学第一画版<br>北売大学第一一版<br>二版<br>二冊 | 此京大学用一图网<br>成交率<br>53.85%<br>指价截止时间<br>2022-05-05 17:38-4<br>三魔社<br>三魔社<br>三魔社<br>三魔社<br>三魔社                              | 北京大学第一画版<br>wanghuan<br>成交金額<br>55.55 亿元<br>0 近即服务            |
|                                                                                                    | <ul> <li>Olivia的測试公司<br/>wanghuan 上次登録</li> <li>Clivia的測试公司<br/>wanghuan 上次登録</li> <li>C参与报价<br/>26 毫</li> <li>適項項目 (1) 采购需求 (1)</li> <li>西目名</li> <li>期低监察(201</li> <li>期低监察(201</li> <li>期低监察(201</li> <li>期低监察(201</li> <li>期低监察(201</li> <li>期低监察(201</li> <li>期低监察(201</li> <li>期低监察(201</li> <li>期低监察(201</li> <li>期低监察(201</li> <li>期低监察(201</li> <li>时机场修计划</li> <li>丁田机场修计划</li> <li>丁田机场修计划</li> <li>丁田机场修计划</li> <li>丁田机场修计划</li> <li>Tosi22-203-201</li> </ul>                                                                                                    | 正京大学第一医院<br>1001<br>日本<br>日本<br>日本<br>日本<br>日本<br>日本<br>日本<br>日本<br>日本<br>日                                                                                                    | 12京大学用一画房<br>成交率<br>53.85%<br>現分截止时间<br>2022-05-05 17:38:4<br>三章正<br>三章正<br>三章正<br>三章正<br>三章正                             | 北京大学第一画版<br>wanghuan<br>成交金額<br>55.555 亿元<br>0 立即服名           |
|                                                                                                    | Olivia的形式公司001     Olivia的形式公司     wanghuan 上次世級明     E参与报价     26 笔     题请项目() 采购需求()     西目名     照照监测仪01     照照监测仪01     照照监测仪01     照照监测仪01     照照监测仪01     照照监测仪01     照照监测仪01     照照监测仪01     照照监测仪01     服服监测仪01     服服监测仪01     取明指示计划     Test22-03-23-01     test220-03-20-01     test220-03-20-01     test200-03-03     test200-03-03     test200-03-03     test200-03-03     test200-03-03     test200-03-03-03     test200-03-03     test200-03-03-03     test200-03-03-03-03     test200-03-03-03     test200-03-03-03     test200-03-03-03-03     test200-03-03-03-03-03-03-03-03-03-03-03-03-0                                                                                    | 正京大学第一画院<br>1001  日は<br>一日成交<br>14 電<br>14 電<br>・<br>14 電<br>・<br>第二部第一部第<br>北京大学第一画院<br>北京大学第一画院<br>北京<br>北京<br>二丁二丁一一一一一一一一一一一一一一一一一一一一一一一一一一一一一一一一一                                                                                                    | 北京大学用一画房<br>成交率<br>53.85%<br>現代截止时间<br>2022-05-05 17:384<br>三面正<br>三面正<br>三面正<br>三面正<br>三面正<br>三面正<br>三面正                 | 北京大学第一画版<br>wanghuan<br>成交金額<br>55.555 亿元<br>90 立即服名          |
|                                                                                                    | <ul> <li>Olivia的测试公司<br/>wanghuan 上次是非<br/>26 年</li> <li>26年</li> <li>26年</li> <li>26年</li> <li>26年</li> <li>26年</li> <li>26年</li> <li>26年</li> <li>26年</li> <li>26年</li> <li>27年</li> <li>274</li> <li>274</li> <li>275</li> <li>275</li> <li>275</li> <li>275</li> <li>275</li> <li>275</li> <li>275</li> <li>275</li> <li>275</li> <li>275</li> <li>275</li> <li>275</li> <li>275</li> <li>275</li> <li>275</li> <li>275</li> <li>275</li> <li>275</li> <li>275</li> <li>275</li> <li>275</li> <li>275</li> <li>275</li> <li< td=""><td>正京大字道-医院<br/>1001</td><td>広文率<br/>53.85%<br/>第份截止时间<br/>2022-05-05 17:884<br/>三級正<br/>三級正<br/>三級正<br/>三級正<br/>三級正<br/>三級正<br/>三級正<br/>三級正</td><td>北京大学第一画版<br/>wanghuan<br/>成交金額<br/>55.555 亿元<br/>0 近野級名</td></li<></ul> | 正京大字道-医院<br>1001                                                                                                    | 広文率<br>53.85%<br>第份截止时间<br>2022-05-05 17:884<br>三級正<br>三級正<br>三級正<br>三級正<br>三級正<br>三級正<br>三級正<br>三級正                      | 北京大学第一画版<br>wanghuan<br>成交金額<br>55.555 亿元<br>0 近野級名           |
|                                                                                                    | <ul> <li>Olivia的測试公司の</li> <li>Olivia的測试公司<br/>wanghuan 上次登録</li> <li>C参与报价<br/>26 名</li> <li>透道項目(1) 來際需求(1)</li> <li>西日本</li> <li>西日本</li> <li>明知道第(20)</li> <li>社会社会(1)</li> <li>田和道第(20)</li> <li>社会社会(1)</li> <li>田和道第(20)</li> <li>社会社会(1)</li> <li>田和道第(2)</li> <li>丁印机编修计划</li> <li>Test(2)</li> <li>Test(2)</li> <li>Test(1)</li> </ul>                                                                                                    | 正京大字第一医院<br>1001<br>日本<br>日本<br>日本<br>日本<br>日本<br>日本<br>日本<br>日本<br>日本<br>日                                                                                                    | 北京大学弟一道院<br>成交車<br>53.85%<br>第4代職止时间<br>2022-05-05 17:38:4<br>日間上<br>日間上<br>日間上<br>日間上<br>日間上<br>日間上<br>日間上<br>日間上<br>日間上 | 北京大学第一画版<br>wanghuan<br>成交金額<br>55.55 亿元<br>0 <u>立即</u> 服名    |
| <ul> <li>2 目前代美<br/>() 目前の</li> <li>2 正作台</li> <li>3 正作台</li> <li>3 正作台</li> <li>3 四方切目</li> <li>3 支付账单</li> <li>3 支付账单</li> <li>3 支付账单</li> <li>3 支付账单</li> <li>4 四方切目</li> <li>5 支付账单</li> <li>6 四管理</li> <li>7 品列表<br/>协议产品</li> <li>3 企业中心</li> <li>我的企业</li> <li>账号管理</li> <li>资质证件</li> <li>医院认证</li> </ul>                                                                                                    | C                                                                                                    | 正京大学第一委成<br>1001<br>臣康交<br>日本総<br>日本総<br>中極結果 市地調研<br>市地調研<br>中極結果 市地調研<br>市地調研<br>市地調研<br>市地調研                                                                                                    | 北京大学弟一道原<br>成文率<br>53.85%<br>第位<br>2022-05-05 17:38-4<br>三魔正<br>三魔正<br>三魔正<br>三魔正<br>三魔正<br>三魔正<br>三魔正                    | 北京大学第一画版<br>wanghuan<br>成交金額<br>55.55 亿元<br>0 近期後名            |

|                                | Olivia的测试公司001, 欢迎来到易普优采                                                                                                    |                                                                 | ◎ 易普专属电话: 010                                                | 0-67168665-8045 □ 工作台 已退出登录     |          |
|--------------------------------|----------------------------------------------------------------------------------------------------|-----------------------------------------------------------------|--------------------------------------------------------------|---------------------------------|----------|
|                                | <b>夢前田代采</b><br>Brft和約条购寻源平台                                                                                                    | 采购需求         请输入需要提索的关键字           首页         采购需求         结果公告 | 搜索                                                           |                                 |          |
|                                | <b>北京大学第一医</b><br>发布时间: 2022-05-05 1                                                                                                    | 院【睡眠监测仪01】采购论证<br>7:34:17                                       | 公告                                                           | 报名剩余时间: 00:03:39<br>下载公告附件 我要报名 | ]        |
|                                | 采购需求           项目名称:         睡眠监测仪01           采购方:         北京大学第一医院<br>负责人:           负责人:         Olvia01           采购方:         自行采购-统内论证           优方资质:         史名证件-营业执照           酱注:         无 | 5                                                               | 项目编号: 2022-设备-LZ-1253<br>采购部门: 医学装备处<br>(责人联系电话: 15510001000 |                                 |          |
|                                |                                                                                                    |                                                                 |                                                              | 北京大学第一医院<br>2022-05-05 17:34:17 |          |
| √ 易普优采 intellimant             | 。<br>Olivia的测试公司001                                                                                                    |                                                                 |                                                              |                                 | wanghuan |
| ○首页                            | <b>Olivia的测试公司</b><br>wanghuan 上次登录时                                                                                                    | <b>1001 已以证</b><br>间:2022-05-01 15:38                           |                                                              |                                 |          |
| ●与项目     市场调研                  | 已参与报价<br>26笔                                                                                                    | 已 <sub>成交</sub><br>14 <sub>笔</sub>                              | <sub>成交率</sub><br>53.85%                                     | 成交金额<br>55.55 亿元                |          |
| ③ 支付账单                         | · · · · · · · · · · · · · · · · · · ·                                                                                                    | 中标结果 市场调研                                                       |                                                              |                                 |          |
| 🖪 合同管理                         |                                                                                                    | I producer of constraint                                        |                                                              |                                 |          |
| ■ 产品管理<br>产品列表<br>协议关系<br>协议产品 | 项目名<br>睡眠监测仪01<br>睡眠监测仪01<br>睡眠监测仪01<br>test0401-02                                                                                                    | <b>采购方</b><br>北京大学第一医院<br>北京大学第一医院<br>北京大学第一医院<br>北京大学第一医院      | 报价截止时间<br>2022-05-05 17:<br>已載止<br>已載止<br>已載止                | 操作<br>38:40 立即最名                | 2        |
| 企业中心<br>我的企业<br>账号管理<br>资质证件   | 打印机维修计划<br>打印机维修计划<br>Test22-03-23-01<br>test22031402<br>Test017                                                                                                    | 北京大学第一医院<br>北京大学第一医院<br>北京大学第一医院<br>北京大学第一医院<br>北京大学第一医院        | 已截止<br>已截止<br>已截止<br>已載止<br>已載止                              |                                 |          |

2) 按照院内要求上传资质认证材料及补充材料后,点击【提交】按钮即

可完成预审报名;

| 刻 易普优采<br>intellimart |         |                |                                  |                       |               |         |
|-----------------------|---------|----------------|----------------------------------|-----------------------|---------------|---------|
| 🗅 首页                  | 睡眠监测仪01 |                |                                  |                       |               | 返回列表 提交 |
| ⊋工作台                  |         |                |                                  |                       |               |         |
| 9参与项目                 | 报名状态    | 未报名            |                                  |                       |               |         |
| 市场调研                  |         |                |                                  |                       |               |         |
| 竞价项目                  | 预审信息    | 采购项目:          | 睡眠监测仪01                          |                       |               |         |
| 支付账单                  |         | 项目编号:          | 2022-设备-LZ-1253                  |                       |               |         |
| 合同管理                  |         | 发布日期:          | 2022-05-05                       |                       |               |         |
| 产品管理                  |         | 剩余时间:          | 00: 02: 26                       |                       |               |         |
| 产品列表                  |         | 联系人:           | Olivia01                         |                       |               |         |
| 协议关系                  |         | 联系电话:          | 15510001000                      |                       |               |         |
| 协议产品                  |         | 联系地址:          | 无                                |                       |               |         |
| 1 企业中心                |         | •供方资质:         | 实名证件-营业执照                        | 32                    | 择资质           |         |
| 我的企业                  |         | the objects of | -                                |                       |               |         |
| 账号管理                  |         | 具他要求:          | 尤                                |                       |               |         |
| 资质证件                  |         | 补充资料:          |                                  |                       |               |         |
| 医院认证                  |         | 1702TT         |                                  |                       |               |         |
|                       |         |                | 上传清晰的图片或扫描件,支持jpg/jpeg/bmp/gif/p | ong梧式图片,大小不超过20M,最多上f | ę20张1         |         |
|                       | 企业信息    | 企业名称:          | Olivia的测试公司001                   | <b>*</b> 手机:          | 13322285603   |         |
|                       |         | • B¥ 35 1 .    | Oliula                           | df 25.                | 286.6 2 40.25 |         |

3) 提交报名信息后,项目的报名状态变更为【审核中】,此时需要等待

院方进行资格审核并返回审核结果;

| <b>刻</b> 易普优采<br>intellimart | Olivia的测试公 | 司001    |                 |                   | wanghuan $\sim$ |
|------------------------------|------------|---------|-----------------|-------------------|-----------------|
| △ 首页                         | 睡眠监测仪01    |         |                 |                   | 返回列表            |
| 康参与项目     市场调研               | ▮ 报名状态     | 审核中     |                 |                   |                 |
| 竞价项目                         | 预审信息       | 采购项目:   | 睡眠监测仪01         |                   |                 |
| ① 支付账单                       |            | 项目编号:   | 2022-设备-LZ-1253 |                   |                 |
| 🖪 合同管理                       |            | 发布日期:   | 2022-05-05      |                   |                 |
| ■产品管理                        |            | 剩余时间:   | 00: 01: 37      |                   |                 |
| 产品列表                         |            | 联系人:    | Olivia01        |                   |                 |
| 协议关系                         |            | 联系电话:   | 15510001000     |                   |                 |
| 协议产品                         |            | 联系地址:   | 无               |                   |                 |
| ■ 企业中心<br>我的企业<br>账号管理       |            | *供方资质:  | 实名证件-营业执照       |                   |                 |
| 资质证件<br>医院认证                 |            | 其他要求:   | 无               |                   |                 |
|                              | この小は白      | 补充资料:   | 未上传             | 1210. 12222385602 |                 |
|                              | 企业信息       | 企业名称: ( | Dlivia的测试公司001  | *手机: 13322285603  |                 |

四、自采单一来源-供应商报价

情景模式:

供应商通过院方的资格审核自后会接收到院方发送的邀请公告,供应商 需要登录易普优采供端平台后,在工作台内查看院端发送的邀请公告,并进 行项目报价; 操作步骤:

## 1) 登录易普优采供端平台,进入工作台;

| Olivia的测试公司001, 欢迎来到易普优采     |                                                                 | ◎ 易普专属电话: 010-63                | 168665-8045 🖵 工作台 6退出登录 |
|------------------------------|-----------------------------------------------------------------|---------------------------------|-------------------------|
|                              | 采购需求         请输入需要提来的关键字           首页         采购需求         结果公告 | <u>元末</u><br>市场调研 关于我们          |                         |
| 简单易用 5 步轻松报价:                |                                                                 |                                 |                         |
| 1 注册账号<br>Repittered account | 2 实名认证<br>Name authentication 3 登看标讯                            | ss 4 线上报价<br>online quotation E | Deny results            |
|                              |                                                                 |                                 | A                       |
|                              | 安徽省立医院采购专场>                                                     |                                 | 华西医院采购专场>               |
| 最新注册供应商<br>供应商名称 主营产品        | 北京大学第一医院【采购方式bug0…                                              | 北京大学第一医院【采购方式bug0<br>-          | 北京大学第一医院【采购方式bug0       |
| ↓×B的药械生产 主营医疗器械 ♀            | 北京大学第一医院                                                        | 北京大学第一医院                        | 北京大学第一医院                |

2)在工作台的【采购需求】分类下,找到院方发布的邀请公告,点击操
 作列的【立即报价】按钮,打开项目报价页面;或点击项目名称查看邀请
 公告并进行报价;

| <b>创</b> 易替优采<br>Intelliment | Olivia的测试公司001                          |               |              | wanghuan |
|------------------------------|-----------------------------------------|---------------|--------------|----------|
| ○ 首页                         | <ul> <li>Olivia的测试公司001</li> </ul>      |               |              |          |
| □ 工作台                        | wanghuan 上次登录时间: 2022-05-01 15          | 38            |              |          |
| 💀 参与项目                       | 245.00                                  |               |              |          |
| 市场调研                         | 已参与报价                                   | 已成交           | 成父半          | 成父董额     |
| 竞价项目                         | 26 笔                                    | 14 笔          | 53.85%       | 55.55 亿元 |
| ③ 支付账单                       |                                         |               |              |          |
| 🖪 合同管理                       | 邀请项目 采购需求 (2) 中标结果                      | 市场调研          |              |          |
| ▮产品管理                        | 项目名                                     | 采购方           | 报价截止时间       | 操作       |
| 产品列表                         | 睡眠监测仪01                                 | 北京大学第一医院      | 请参考项目公告或招标文件 | 立即报价     |
| 协议关系                         | 睡眠监测仪01                                 | 北京大学第一医院      | 已截止          |          |
| 协议产品                         | 睡眠监测仪01                                 | 北京大学第一医院      | 已截止          |          |
| BFIX) on                     | api_test_20220113154338 (ZBBH001002003) | 安徽省立医院 (安天立信) | 已職止          |          |
| ■ 企业中心                       | 医学装备/设备0426 (招标编号:)                     | 安徽省立医院 (安天立信) | 已截止          |          |
| E A COLL                     | test036                                 | 北京大学第一医院      | 已截止          |          |
| 3211.715.215                 | test0401-02                             | 北京大学第一医院      | 已截止          |          |
| 账号管理                         | test0331-01                             | 北京大学第一医院      | 已截止          |          |
| 资质证件                         | test031703高频急救呼吸机采购项目 (052020222)       | 安徽省立医院 (安天立信) | 已藏止          |          |
| 医院认证                         | han0310耗材准入-2                           | 北京大学第一医院      | 已载止          |          |
|                              |                                         |               |              |          |

|                             | Olivia的测试公司001, 欢迎来到易普优采                                  |                                         | 10 易普              | 专属电话: 010-67168665-8045 🖵 | 工作台 日退出登录       |
|-----------------------------|-----------------------------------------------------------|-----------------------------------------|--------------------|---------------------------|-----------------|
|                             | 会易善优采                                                     | <b>双勒藤舟</b> >> 法给予德国祖家的关系               | 28 cip             | 恒赤                        |                 |
|                             | intellimart                                               | 不均而不 明恒八而至这条归入                          | 22-7-              | M.R.                      |                 |
|                             | 医疗机构采购寻源平台                                                | 首页 采购需求 结果公告                            | 市场调研               |                           |                 |
|                             | 2015年11日1日日日<br>2015年1日日日日日日日日日日日日日日日日日日日日日日日日日日日日日日日日日日日 | 完【睡眠监测仪01】采购论<br><sup>14:19</sup>       | 证项目邀请公告            | 报价剩余时<br>下载公告附件           | 间: 00:05:07<br> |
|                             | 采购需求                                                      |                                         |                    |                           |                 |
|                             | 项目名称: 睡眠监测仪01                                             |                                         | 项目编号: 2022_设备      | -I 7-1253                 |                 |
|                             | 平脑方: 北京大学第一医院                                             |                                         | 采购部门: 医学装备机        | k                         |                 |
|                             | 负责人: Olivia01                                             |                                         | 负责人联系电话: 155100010 | -                         |                 |
|                             | 采购方式: 自行采购-院内论证                                           |                                         |                    |                           |                 |
|                             | 供方资质: 实名证件-营业执照                                           |                                         |                    |                           |                 |
|                             | 备注: 无                                                     |                                         |                    |                           |                 |
|                             |                                                           |                                         |                    |                           |                 |
|                             | 采购清单                                                      |                                         |                    |                           |                 |
|                             | 物品名称                                                      | 采购数量                                    | 计量单位               | 预算单价                      |                 |
|                             | > 睡眠监测仪                                                   | 2                                       | 台                  |                           |                 |
|                             | Patrovalary/J. Drs.                                       |                                         | н                  |                           |                 |
|                             | > 小型睡眠监测仪                                                 | 2                                       | 台                  |                           |                 |
|                             |                                                           |                                         |                    |                           |                 |
| <b>创</b> 易普优获<br>intellimat | Clivia的测试公司001                                            |                                         |                    |                           | wanghuan 🗸      |
| △首页                         | o Olivia的测试公司(                                            | 001 E以证                                 |                    |                           |                 |
| 🖵 工作台                       | wanghuan 上次登录时间                                           | ]: 2022-05-01 15:38                     |                    |                           |                 |
| 関 參与项目                      |                                                           |                                         |                    |                           |                 |
| 市场调研                        | 已参与报价                                                     | 已成交                                     | 成交率                | 成交                        | 金额              |
| 竞价项目                        | <b>26</b> <sup>笔</sup>                                    | 14 <sup><sup>1</sup>/<sub>1</sub></sup> | 53.8               | 5% 55                     | 5.55亿元          |
| ① 支付账单                      |                                                           | _                                       | _                  |                           |                 |
| 🖪 合同管理                      | 邀请项目 采购需求 (2)                                             | 中标结果 市场调研                               |                    |                           |                 |
| ■ 产品管理                      | 项目名                                                       | 采购方                                     | #                  | 3价载止时间                    | 操作              |
| 产品列夷                        | 睡眠监测仪01                                                   | 北京大学第一医院                                | ·<br>译             | 与参考项目公告或招标文件              | 立即报价            |
| 协议关系                        | 睡眠监测仪01                                                   | 北京大学第一医院                                | ĩ                  | 己截止                       |                 |
| 协议产品                        | 睡眠监测仪01                                                   | 北京大学第一医院                                | (i                 | 已截止                       |                 |
| 177 BAJ DD                  | api_test_20220113154338 (ZBBH                             | 1001002003) 安徽省立医院 (安天立信)               | ŧ                  | 已截止                       |                 |
| ■ 企业中心                      | 医学装备/设备0426 (招标编号:)                                       | 安徽省立医院 (安天立信)                           | ŧ                  | 己截止                       |                 |
| 我的企业                        | test036                                                   | 北京大学第一医院                                | , t                | 己酸止                       |                 |
|                             | test0401-02                                               | 北京大字弗一医院                                | t i i              |                           |                 |
|                             |                                                           |                                         |                    |                           |                 |

3) 在报价页面内可以查看医院对采购标的的参数要求;

| IIII п <                     | >                                                                                                    | D                                       |                                   | epro.staging.                                     | viewchai                  | n.net                                                                                                    |                                          | Ċ                                    | ④小大(                  | 1 + 🖸 🛛     |
|------------------------------|----------------------------------------------------------------------------------------------------|-----------------------------------------|-----------------------------------|---------------------------------------------------|---------------------------|----------------------------------------------------------------------------------------------------|------------------------------------------|--------------------------------------|-----------------------|-------------|
| <b>创</b> 易普优采<br>Intelliment | 大连腾飞有限公司                                                                                                    |                                         |                                   |                                                   |                           |                                                                                                    |                                          |                                      |                       | sunwenwen 🗸 |
| ◎首页                          | Test00003                                                                                                    |                                         |                                   |                                                   |                           |                                                                                                    |                                          |                                      | 返回列表 下载附件             | 保存草稿 提交     |
| □ 工作台                        |                                                                                                    |                                         |                                   |                                                   |                           |                                                                                                    |                                          |                                      |                       |             |
| 🗟 參与项目                       | <ul> <li>我公司備认附供互物满足医院发行</li> <li>若虛假峭应,我公司承诺愿意承担</li> </ul>                                                                           | 币米购公告中关于品牌<br>但相关 <mark>法律责任</mark> ,承担 | 、                                 | 服务等详细要求。<br>平台供应商 <mark>黑名单</mark> (被列            | 间入黑名卓                     | 1将禁止参与采购。                                                                                                    | 人所有的采购活动                                 | )的风险。                                |                       |             |
| 市场调研                         | 项目信息                                                                                                    |                                         |                                   |                                                   |                           |                                                                                                    |                                          |                                      |                       |             |
| 竟价项目                         | 火口旧心                                                                                                    |                                         |                                   |                                                   |                           |                                                                                                    |                                          |                                      |                       |             |
| ⑤ 支付账单                       | 项目名称: Test000                                                                                                    | 003                                     |                                   |                                                   |                           | 项                                                                                                    | 目编号: 2022-1                              | 备-LZ-0119                            |                       |             |
| 🗓 合同管理                       | 采购方:北京大学                                                                                                    | *第一医院                                   |                                   |                                                   |                           | +0.15.20                                                                                                    |                                          |                                      |                       |             |
| ■ 产品管理                       | 采购论证时间: 2022-01                                                                                                    | 1-06 13:10:00                           |                                   |                                                   |                           | 3000 mm 1000 mm 1000 mm 1000 mm 1000 mm 1000 mm 1000 mm 1000 mm 1000 mm 1000 mm 1000 mm 1000 mm 1000 mm 1000 mm<br>采购论 | 正时间· 已結束<br>征途点: 北京市研                    | 城区两什库大街8号                            |                       | 备处          |
| 产品列表协议关系                     |                                                                                                    |                                         |                                   |                                                   |                           |                                                                                                    |                                          |                                      |                       |             |
| 协议产品                         | 中国国         現日祭: 下まれ00003           「東京: 洋泉大学第一電路         公告泉市日第: 2022-01-06 11:45:36           「東田田田田田田田田田田田田田田田田田田田田田田田田田田田田田田田田田田田田 |                                         |                                   |                                                   |                           |                                                                                                    |                                          |                                      |                       |             |
| ■ 企业中心                       |                                                                                                    | _                                       |                                   |                                                   |                           |                                                                                                    |                                          |                                      |                       |             |
| 我的企业                         | 采购标的:高频急救呼吸机,查看参                                                                                                    | 数要求 采购数量                                | :2台                               |                                                   |                           |                                                                                                    |                                          |                                      |                       |             |
| 账号管理                         | 响应报价                                                                                                    |                                         |                                   |                                                   |                           |                                                                                                    |                                          |                                      |                       |             |
| 资质证件 医院认证                    | 海加剧除                                                                                                    |                                         |                                   |                                                   |                           |                                                                                                    |                                          |                                      |                       |             |
|                              | 2 投标产品名称 品                                                                                                    | 牌 規格/型号                                 | 产地生产厂商                            | 医疗器械注册证号                                          | 数量                        | 最小包装单位                                                                                                    | 报价(单价)                                   |                                      | 总价                    | 配置清单        |
|                              |                                                                                                    |                                         |                                   |                                                   | 0                         |                                                                                                    | 0.00                                     |                                      | 0.00                  | 添加          |
|                              |                                                                                                    |                                         |                                   |                                                   |                           |                                                                                                    |                                          |                                      |                       |             |
|                              |                                                                                                    |                                         |                                   |                                                   |                           |                                                                                                    |                                          |                                      |                       |             |
|                              | 企业信息                                                                                                    |                                         |                                   |                                                   |                           |                                                                                                    |                                          |                                      |                       |             |
|                              | 企业名称 大连腾飞有限公司                                                                                                    |                                         |                                   |                                                   |                           | • 手机                                                                                                    | 15542436406                              |                                      |                       |             |
|                              |                                                                                                    |                                         |                                   |                                                   |                           |                                                                                                    |                                          |                                      |                       |             |
|                              | *联系人 孙晴                                                                                                    |                                         |                                   |                                                   |                           | 邮箱                                                                                                    | 请填写邮箱                                    |                                      |                       |             |
|                              |                                                                                                    |                                         |                                   |                                                   |                           |                                                                                                    |                                          |                                      |                       |             |
| <b>创</b> 易音优采<br>Intelliment | 大连腾飞有限公司                                                                                                    |                                         |                                   |                                                   |                           |                                                                                                    |                                          |                                      |                       | sunwenwen   |
| 〇首页                          | Test00003                                                                                                    |                                         |                                   |                                                   |                           |                                                                                                    |                                          |                                      | 返回列表 下载附件             | 保存草稿 提交     |
| □工作台                         | <ul> <li>我公司确认所供货物漏足医院发布</li> </ul>                                                                                                    | 误购公告中关于品牌。                              | 型号、技术指标、质保、用                      | · 条箅详细要求。                                         |                           |                                                                                                    |                                          |                                      |                       |             |
| 圖 参与项目                       | 若虛假响应,我公司承诺應意承担                                                                                                    | All a block in the second               | HOP ON A RELEASE A THAT A RELEASE | 1917 印度里文单(物列                                     | 1入 里久前                    | 招慧小善与采取)                                                                                                    | 所有的平阳活动                                  | 的目的                                  |                       |             |
| 市场调研                         | 项目信息                                                                                                    | 参数要求                                    |                                   |                                                   |                           |                                                                                                    |                                          | ×                                    |                       |             |
|                              | 750 d th. 7. 4000                                                                                                    |                                         | 采购标的:高频急救时                        | 甲吸机                                               |                           |                                                                                                    |                                          |                                      |                       |             |
| ③ 又何账単<br>冊 合同等理             | 項目各標· Testouuu                                                                                                    | 99 NO                                   | 多种通气想<br>呼吸(SPOI<br>呼吸频率          | [式:控制(C)、控制/辅<br>NT) 基本功能参数剂<br>[5~60次/分(SIMV:1~1 | 助通气(A/<br>ē围备注<br>12次/分)诗 | C)、同步间隙指令<br>潮气量(TV)50<br>(練可调,数字息)                                                                                    | 诊通气(SIMV)、 助<br>)~1200 ml连续可<br>示 复浓度(O2 | (息(SIGH)、自主<br>调,数字显示<br>%)45~100%连续 |                       |             |
|                              | 公告发布日期: 2022-01-                                                                                                    | -06                                     | ·斋水技木参数:可调 [<br>调,数字显             | 同步触发灵敏度-1.0~0<br>示 呼气未正压0~                        | kpa连续可<br>2 kPa选番         | 调,数字显示<br>                                                                                                    | 吸呼气转换压力<br>每100次1~10次3                   | 0.4~6kPa连续可<br>续可调,数字显               |                       |             |
| ■产品管理<br>产品列表                | 采购论证时间: <b>2022-01</b> -                                                                                                    | -06 科室                                  | 需求配置清单: 主机、液晶                     | 显示屏、电磁阀、铝合                                        | 金氧气瓶                      | 、呼吸回路、急救                                                                                                    | <b>收携带包</b>                              |                                      | t京大学第一医院急诊楼二层C-221医学装 | 备处          |
| 协议关系                         |                                                                                                    | 保修期                                     | /服务期限要求:保修期不得                     | 短于3年<br> 小工12个日的色声迎多                              | 停盖限步                      | 工學体用拉训                                                                                                    |                                          |                                      |                       |             |
| 协议产品                         | 报价清单                                                                                                    | 售后服务、                                   | 培训保养要求: 而愛偉供名                     | -> 」(41月前元负权留                                     | 111-191-100.95            | , 201161年2月24日4月11                                                                                                    |                                          |                                      |                       |             |
| 由企业中心                        |                                                                                                    |                                         |                                   |                                                   |                           |                                                                                                    |                                          | 关闭                                   |                       |             |
| 我的企业                         | 采购标的:高频急救呼吸1.查看参                                                                                                    | 数要求 采购数量:                               | 2台                                |                                                   |                           |                                                                                                    |                                          |                                      |                       |             |
| 账号管理                         |                                                                                                    |                                         |                                   |                                                   |                           |                                                                                                    |                                          |                                      |                       |             |
| 医院认证                         |                                                                                                    |                                         | an and the second                 |                                                   | -                         | 用山的林林公                                                                                                    | 1040 (****                               |                                      | 80                    |             |
|                              | 2 我称广始名称 品质                                                                                                    | ▲ 规档/型号 7                               | 地生产间                              | 医疗器阀注册证号                                          | 数重                        | 最小包装甲位                                                                                                    | 推訪"(単切7)                                 |                                      | 12/01                 | 配重清单        |

4)供应商在报价清单内录入产品信息,一个标的可以有多个产品响应;

| ⑦ 易普优采<br>intelliment | Olivia的测试公司001 wanghuan ~                                                  |  |  |  |  |  |  |  |  |  |
|-----------------------|----------------------------------------------------------------------------|--|--|--|--|--|--|--|--|--|
| ○ 首页                  | 睡眠监测仪01 返回邦表 下做將件 保存享编 推交                                                  |  |  |  |  |  |  |  |  |  |
| 🖵 工作台                 | ● 我公司确认所供货物满足医院发布买购公告中关于品牌、型号、技术指标、质保、服务等详细要求。                             |  |  |  |  |  |  |  |  |  |
| 🖻 参与项目                | ● 若虛假夠应, 我公司承诺愿意承担相关法律責任,承担由此帶來破來购人列入采购平台供应容需名单(破列入黑名単将禁止参与采购人所有的采购活动)的风险。 |  |  |  |  |  |  |  |  |  |
| 市场调研<br>竞价项目          | 项目信息                                                                       |  |  |  |  |  |  |  |  |  |
| ③ 支付账单                | 项目名称: ###监测仪01 项目编号: 2022-设备-LZ-1253                                       |  |  |  |  |  |  |  |  |  |
| C 合同管理                | 采购方:北京大学第一医院                                                               |  |  |  |  |  |  |  |  |  |
| ■ 产品管理                | 公告发布日期: 2022-05-05 17:44:19 报价截止时间: 2022-05-05 17:50:55                    |  |  |  |  |  |  |  |  |  |
| ■ 产品管理<br>产品列表        | 采购论证时间: 2022-05-05 17:50:55 采购论证地点:北京市西域区西什库大街8号北京大学第一医院急诊楼二届C-221医学装备处    |  |  |  |  |  |  |  |  |  |
| 协议关系<br>协议产品          | 报价清单                                                                       |  |  |  |  |  |  |  |  |  |
| ■ 企业中心<br>我的企业        | 采购标的:小型罐取监测仪 查看参数要求 采购数量:2台                                                |  |  |  |  |  |  |  |  |  |
| 账号管理                  | 响应报价                                                                       |  |  |  |  |  |  |  |  |  |
| 资质证件                  | 850 809                                                                    |  |  |  |  |  |  |  |  |  |
| 医院认证                  | 投标产品名称 品牌 规格/型号 产地 生产厂商 医疗器械注册证号 数量 最小包装单 投价 (单价) 总价 配置清单<br>位             |  |  |  |  |  |  |  |  |  |
|                       |                                                                            |  |  |  |  |  |  |  |  |  |
|                       | 采购标的:睡眠监测仪 直着参数要求 采购数量:2台                                                  |  |  |  |  |  |  |  |  |  |

5) 点击投标产品后的添加按钮,为产品添加配置清单信息;

| <b>包</b> 易普优采<br>intellimant                                       |                                                                                                    |
|--------------------------------------------------------------------|----------------------------------------------------------------------------------------------------|
| △ 首页                                                               | 睡眠监测仪01 适回形表 下燃炸件 保存草稿 【1文                                                                                                    |
| 🖵 工作台                                                              | ▲ 母八司路川和市场地球口房地中土市的八土市头工口油 利息 社业地经 乐府 和此爱说的面流                                                                                                    |
| 🗟 参与项目                                                             | <ul> <li>◆ 34.0 () 國政局政府局法局加強公司所認定 () 所用 () 重3、12.0 () 国政、() (3.0 () 国政等中部国际市。</li> <li>● 若虛假與应,我公司承诺愿意承担相关法律責任,承担由此带来被采购人列入采购平台供应商</li> <li>第4.0 () 國政人所有的采购活动)的风险。</li> </ul>                                                                                                    |
| 市场调研<br>竞价项目                                                       | <ul> <li>● 我公理确以所做货物集发展就发布形网公告中关于品牌、型号、技术指标、质保、服务等详细要求。</li> <li>● 若虛我納茲、我公司承諾還意承担相关法律責任、承担由此等未被采购人引入采购平台供应或属名单(統刊入風名单将禁止参与采购人所有的采购活动)的风险。</li> <li>项目信息         项目信息             項目编号: 2022-设备+LZ-1253             采购方: 北京大学第一區院             公告发布日期: 2022-05-05 17:44:19             股份截止时间: 2022-05-05 17:50:55             采购论证时间: 2022-05-05 17:50:55             采购论证时间: 2022-05-05 17:50:55             采购论证时间: 2022-05-05 17:50:55             采购论证地点: 北京市西城区西什库大街8号北京大学第一医院急夺模二层C-221医学装备处      </li> <li>         报告述         报告述         报告述         取除证地点: 北京市西城区西什库大街8号北京大学第一医院急夺模二层C-221医学装备处          报告述: 小型罐根底面衩 盒易参数要求: 采购数量: 2台         确因报价      </li> </ul> |
| ③ 支付账单                                                             | 项目名称: 睡眠监测仪01 项目编号: 2022-设备-LZ-1253                                                                                                    |
| 2 合同管理                                                             | 采购方:北京大学第一篮院                                                                                                    |
| ■ 产品管理<br>产品列表<br>协议关系                                             | 公告发布日期: 2022-05-05 17:44:19 报价截止时间: 2022-05-05 17:50:55 原则论证时间: 2022-05-05 17:50:55 原则论证时间: 2022-05-05 17:50:55 原则论证地点: 北京市西域区西什库大街8号北京大学第一医院急诊楼二届C-221医学装备处                                                                                                    |
| 协议产品                                                               | 报价清单                                                                                                    |
| <ul> <li>企业中心</li> <li>我的企业</li> <li>账号管理</li> <li>资质证件</li> </ul> | 采购标的:小型籍段监测仪 查看参数要求 采购数量:2台<br>购应报价 ###                                                                                                    |
| 医院认证                                                               | 投标产品名称 品牌 规格/型号 产地 生产厂商 医疗器械注册证号 数量 最小包装单位 报价 (单价) 总价 配置清单位                                                                                                    |
|                                                                    |                                                                                                    |
|                                                                    | 采购场的:睡眠应测仪 宣看参数要求 采购数量:2台                                                                                                    |

| *部件类别:        | 配件   | ~         | 导入配置清 | 单 注:点击       | 占下载导入模 | 板         |      |    |       |       |    |      |    |         |
|---------------|------|-----------|-------|--------------|--------|-----------|------|----|-------|-------|----|------|----|---------|
| 1目 名称:        | 03   |           | 序号    | 部件类别         | 名称     | 型号        | 单位   | 数量 | 单价(元) | 总价(元) | 备注 | 操    | 作  |         |
| 周研型号:<br>页目   |      |           | 1     | 配件           | 01     |           | 包    | 5  | 500   | 2500  |    | 编辑   | 删除 |         |
| ·单位:          | 包    | ~         | 2     | 配件           | 02     |           | 包    | 5  | 500   | 2500  |    | 编辑   | 删除 |         |
| 理 数量:         | 5    |           |       |              |        |           | _    |    |       |       |    |      |    | 고짧놳     |
| 理 单价(元):      | 500  |           | 3     | <b>自</b> 亡1年 | 03     |           | 빋    | 5  | 500   | 2500  |    | 湘甜   | 删除 | U.M. /M |
| ·····表 总价(元): | 2500 |           |       |              | 合计(5   | 元) 大写:柒仟· | 五佰元整 |    |       | 7500  |    |      |    | 添加      |
| *品 备注:        |      |           |       |              |        |           |      |    |       |       |    |      |    |         |
| ND<br>全业      |      | ⊿<br>确认添加 |       |              |        |           |      |    |       |       |    |      |    |         |
| 會理            |      |           |       |              |        |           |      |    |       |       | E  | R WI | 确定 | 己置清     |

6) 报价信息录入完成后,点击【提交】按钮即可将报价提交至院方;

| 睡眠监测仪01 返回列表 下载期件 保存草稿 建交   |                   |                                                                                                    |                                                                                                    |                                   |                                                                                                    |                                                                                                    |                                                                                                    |                               |                                                                                                    |                                                                                                    |                                                                                                    |
|-----------------------------|-------------------|----------------------------------------------------------------------------------------------------|----------------------------------------------------------------------------------------------------|-----------------------------------|----------------------------------------------------------------------------------------------------|----------------------------------------------------------------------------------------------------|----------------------------------------------------------------------------------------------------|-------------------------------|----------------------------------------------------------------------------------------------------|----------------------------------------------------------------------------------------------------|----------------------------------------------------------------------------------------------------|
|                             |                   |                                                                                                    |                                                                                                    |                                   |                                                                                                    |                                                                                                    |                                                                                                    |                               |                                                                                                    |                                                                                                    |                                                                                                    |
| 报价清单                        |                   |                                                                                                    |                                                                                                    |                                   |                                                                                                    |                                                                                                    |                                                                                                    |                               |                                                                                                    |                                                                                                    |                                                                                                    |
| 采购标約:小型睡眠监测仪 查看参数要求 采购数量:2台 |                   |                                                                                                    |                                                                                                    |                                   |                                                                                                    |                                                                                                    |                                                                                                    |                               |                                                                                                    |                                                                                                    |                                                                                                    |
| 响应报价                        |                   |                                                                                                    |                                                                                                    |                                   |                                                                                                    |                                                                                                    |                                                                                                    |                               |                                                                                                    |                                                                                                    |                                                                                                    |
| 175.DD                      | 删除                |                                                                                                    |                                                                                                    |                                   |                                                                                                    |                                                                                                    |                                                                                                    |                               |                                                                                                    |                                                                                                    |                                                                                                    |
|                             | 投标产品名称            | 品牌                                                                                                    | 规格/型号                                                                                                    | 产地                                | 生产厂商                                                                                                    | 医疗器械注册证号                                                                                                    | 数量                                                                                                    | 最小包装单<br>位                    | 报价(单价)                                                                                                    | 总价                                                                                                    | 配置清单                                                                                                    |
|                             | 睡眠监测仪as           | AAA                                                                                                    | SHJ-1                                                                                                    | 江苏                                |                                                                                                    |                                                                                                    | 2                                                                                                    | 台                             | 1000                                                                                                    | 2000                                                                                                    | 添加                                                                                                    |
| 采购标的:                       | 睡眠监测仪 查看参         | 数要求                                                                                                    | 采购数量:                                                                                                    | 2台                                |                                                                                                    |                                                                                                    |                                                                                                    |                               |                                                                                                    |                                                                                                    |                                                                                                    |
| 响应报价                        |                   |                                                                                                    |                                                                                                    |                                   |                                                                                                    |                                                                                                    |                                                                                                    |                               |                                                                                                    |                                                                                                    |                                                                                                    |
| 添加                          | 删除                |                                                                                                    |                                                                                                    |                                   |                                                                                                    |                                                                                                    |                                                                                                    |                               |                                                                                                    |                                                                                                    |                                                                                                    |
|                             | 投标产品名称            | 品牌                                                                                                    | 规格/型号                                                                                                    | 产地                                | 生产厂商                                                                                                    | 医疗器械注册证号                                                                                                    | 数量                                                                                                    | 最小包装单<br>位                    | 报价(单价)                                                                                                    | 总价                                                                                                    | 配置清单                                                                                                    |
|                             | 睡眠监测仪BJ           | AAA                                                                                                    | BJS-1                                                                                                    | 江苏                                |                                                                                                    |                                                                                                    | 2                                                                                                    | 台                             | 2000                                                                                                    | 4000                                                                                                    | 添加                                                                                                    |
|                             | 报价清单<br>采购标合:<br> | 田の田田 (1995)     田田 (1995)     田 (1995)     田 (1995)        (1995)       (1995)       (1995)      (1995)       (1995)      (1995)       (1995)       (1995) | 田田市      田田市     田田市     田田市     田田市     田田市     田田市     田田市     田田市     田田     田田     田     田      田     田 | 田田田田田田田田田田田田田田田田田田田田田田田田田田田田田田田田田 | 田内 新      田内 新      田内 新      田内 新      田内 新      田内 和      田内 和      田内      田内      田田      田内      田田      田内      田田      田田      田田      田田      田田      田田      田      田      田      田      田      田      田田      田      田      田      田      田      田      田      田      田      田田      田      田      田      田      田      田      田      田      田      田      田      田      田      田      田      田      田      田      田      田      田      田      田      田      田      田      田      田      田      田      田      田      田      田      田       田      田      田 | 現你講单         東原标約: 小型勝配监測仪 童者參放要求 采购放量: 2台         前回四股份         100         100         100         100         100         100         100         100         100         100         100         100         100         100         100         100         100         100         100         100         100         100         100         100         100         100         100         100         100         100         100         100         100         100         100         100         100         100         100         100         100         100         100         100         100         100         100         100         100         100 | 現所病師:       小型睡眠型調仪 堂書参数要求       采购数量:2台         明应現价       1000       1000         1000       期除       1000         1000       期除       1000         1000       1000       1000         1000       1000       1000         1000       1000       1000         1000       1000       1000         1000       1000       1000         1000       1000       1000         1000       1000       1000         1000       1000       1000         1000       1000       1000         1000       1000       1000         1000       1000       1000 | 田田田田田田田田田田田田田田田田田田田田田田田田田田田田田 | 現所時時:小型睡眠滋潮仪 堂書参数要求 采购数量:2台         明应現份         100         100         100         100         100         100         100         100         100         100         100         100         100         100         100         100         100         100         100         100         100         100         100         100         100         100         100         100         100         100         100         100         100         100         100         100         100         100         100         100         100         100         100         100         100         100         100         100         100         100         100 | 現防病弟:       小型顕眼虹温水仪 堂書参数要求: 采购数量: 2合         卵成現份       1000         1000       服除         1000       服除         1000       原作器構造用(公園名)         1000       2         1000       2         1000       2         1000       2         1000       2         1000       2         1000       1000         2       1000         1000       1000         1000       1000         1000       1000         1000       1000         1000       1000         1000       1000         1000       1000         1000       1000         1000       1000         1000       1000         1000       1000         1000       1000         1000       1000         1000       1000         1000       1000         1000       1000         1000       1000         1000       1000         1000       1000         1000       1000         1000       1000         100 | 据の構成         第の数量: 2台         第の数量: 2台         現象が含まる 品牌 規格/型号 产地 生产厂商 医疗器械注册证号 数量 離小包装単 振价 (单价) 总价         原販協調仪as       AAA       SHJ-1       江苏       2       台       1000       2000         実際防約: 課紙监測仪 宣賞参数要求 采购数量: 2台         印度用       工       工        工       工 |

7)提交报价信息后,项目的报价状态变更为【竞价中】,此时需要等待
 院方进行开标确认;

| ● 易普优采     Intellimant         | Olivia的测试公司0                                          | 01             |                                  |                               |                                |                                          |        |                          |           |        |    |  | wanghuan $\sim$ |
|--------------------------------|-------------------------------------------------------|----------------|----------------------------------|-------------------------------|--------------------------------|------------------------------------------|--------|--------------------------|-----------|--------|----|--|-----------------|
| ☆ 首页                           | 睡眠监测仪01                                               |                |                                  |                               |                                | 返回列表                                     | 下载附件   | 撤回报价                     |           |        |    |  |                 |
| 🖵 工作台                          | 竞价中                                                   |                |                                  |                               |                                |                                          |        |                          |           |        |    |  |                 |
| ③ 参与项目<br>市场调研                 | <ul> <li>3 我公司确认所供货物》</li> <li>3 若虚假响应,我公司</li> </ul> | 青足医院发<br>承诺愿意词 | 读布采购公告中<br>重担相关 <mark>法律责</mark> | 关于品牌、<br><mark>任</mark> ,承担由  | 型号、技术指标、)<br>此带来被采购人列 <i>)</i> | 质保、服务等详细要求。<br>∖采购平台供应商 <mark>黑名单</mark> | (被列入黑名 | 单将禁止参与系                  | 采购人所有的采购  | 活动)的风险 | l. |  |                 |
| 竟价项目                           | 项目信息                                                  |                |                                  |                               |                                |                                          |        |                          |           |        |    |  |                 |
| ③ 支付账单                         | 项日 <b>夕</b> 称:                                        | 重眠些测价          | 201                              |                               |                                |                                          | 「「日日   | 编号: 2022 3               | 3年17 1252 |        |    |  |                 |
| 🗟 合同管理                         | 火口工作· 建制品面积(XV)                                       |                |                                  |                               |                                |                                          |        | マベロショウ・ 2022年(文田=ビビー)203 |           |        |    |  |                 |
| ■ 产品管理<br>产品列表<br>协议关系<br>协议产品 | 公告发布日期:2<br>采购论证时间:2                                  |                | 报价截止<br>采购论证                     | 时间:2022-0!<br>地点: <b>北京市西</b> | 5-05 17:50:55<br>图城区西什库大街      | 8号北京大学3                                  | 有一医院急诊 | 参楼二层C-221                | 医学装备处     |        |    |  |                 |
| ■ 企业中心                         | 报价清单                                                  |                |                                  |                               |                                |                                          |        |                          |           |        |    |  |                 |
| 我的企业                           | 采购标的:小型睡眠监测仪 查看参数更求 采购数量:2台                           |                |                                  |                               |                                |                                          |        |                          |           |        |    |  |                 |
| 资质证件                           | 响应报价                                                  |                |                                  |                               |                                |                                          |        |                          |           |        |    |  |                 |
| 医院认证                           | 投标产品名称                                                | 品牌             | 规格/型号                            | 产地                            | 生产厂商                           | 医疗器械注册证号                                 | 数量     | 最小包装单<br>位               | 报价(单价)    |        | 总价 |  | 配置清单            |
|                                | 睡眠监测仪a                                                | AAA            | SHJ-1                            | 江苏                            |                                |                                          | 2      | 台                        |           |        |    |  | 查看              |

8) 若供应商可以在院方开标之前撤回已提交的报价信息,并且可以在报

| 易音优米<br>intellimart  | Olivia的测试公司001 wanghuan                                                                                                    |  |  |  |  |  |  |  |  |  |
|----------------------|----------------------------------------------------------------------------------------------------|--|--|--|--|--|--|--|--|--|
| 首页                   | 睡眠监测仪01 返回列表 下型附件 推回报价                                                                                                    |  |  |  |  |  |  |  |  |  |
| 工作台                  | 竟价中                                                                                                    |  |  |  |  |  |  |  |  |  |
| <b>参与项目</b><br>市场调研  | <ul> <li>● 我公司确认所供货物漏足医院发布采购公告中关于品牌、型号、技术指标、质保、服务等详细要求。</li> <li>● 若虚假晌应,我公司承诺愿意承担相关法律责任,承担由此带来被采购人列入采购平台供应商<mark>黑名单</mark>(被列入黑名单将禁止参与采购人所有的采购活动)的风险。</li> </ul> |  |  |  |  |  |  |  |  |  |
| 竞价项目                 | 项目信息                                                                                                    |  |  |  |  |  |  |  |  |  |
| 支付账单                 | 17日々か、1840年9月20日 17日位日、1999年1月1日                                                                                                    |  |  |  |  |  |  |  |  |  |
| 合同管理                 | 以日本称· 睡眠盆測(XUI 以日端亏: 2022-设备-L2-1253                                                                                                    |  |  |  |  |  |  |  |  |  |
| 产品管理<br>产品列表<br>协议关系 |                                                                                                    |  |  |  |  |  |  |  |  |  |
| 企业中心                 | 报价清单                                                                                                    |  |  |  |  |  |  |  |  |  |
| 我的企业                 | 采购标約:小型睡眠监测仪 宣誓参数要求 采购数量:2台                                                                                                    |  |  |  |  |  |  |  |  |  |
| 资质证件                 | 响应报价                                                                                                    |  |  |  |  |  |  |  |  |  |
| 医院认证                 | 投标产品名称 品牌 规格/型号 产地 生产厂商 医疗器械注册证号 数量 <sup>最小包装单</sup> 报价 (单价) 总价 配置清单<br>位 招价 (单价)                                                                                  |  |  |  |  |  |  |  |  |  |
|                      | 睡眠监测仪a         AAA         SHJ-1         江苏         2         台         1000         2000         查看                                                               |  |  |  |  |  |  |  |  |  |
|                      | 采购标的:睡眠监测仪 查看参数要求 采购数量:2台                                                                                                    |  |  |  |  |  |  |  |  |  |

价截止时间到达之前对报价进行修改并重新提交;

9)供应商可以在竞价项目-进行中分类下查看到已报价的项目,并且可

以查看关于项目的报名和报价信息;

## 操作使用中有问题可咨询工程师 黎艳蓉 电话: 13520900184

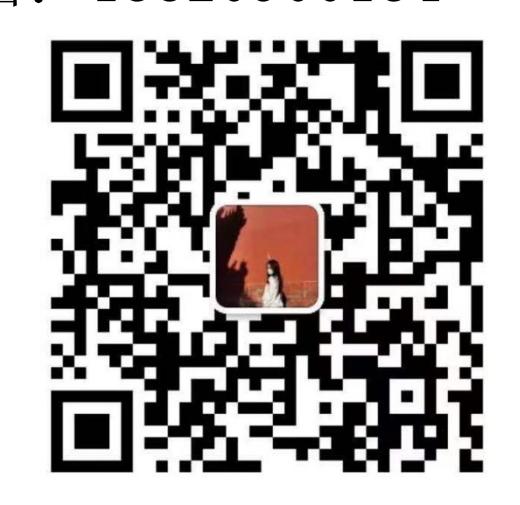

微信: